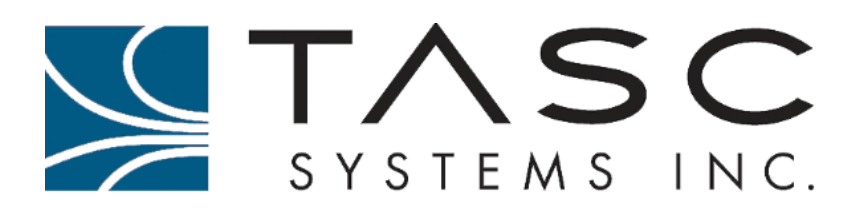

# Summit

**User Manual** 

Document No.: 050-015-0112 Revision: 08 September 2017

www.tascsystems.com

F 604-888-2712

#### Disclaimer

TASC Systems Inc. will not be held responsible for any damages, direct or indirect, arising from the use of our materials or from any other causes. Any liability whatsoever is hereby expressly limited to replacement or repair of defective materials.

This manual contains proprietary information that is the intellectual property of TASC Systems Inc. Reproduction, disclosure, modification or distribution, wholly or in part, without prior written permission from TASC Systems Inc., is strictly prohibited.

TASC Systems Inc. is continuously working to improve system performance and expand product capabilities. Specifications and features contained within this document are subject to change and will be revised in the next edition of the manual.

For additional copies of this publication contact:

TASC Systems Inc. 9415 – 202 Street Langley, BC V1M 4B5 Canada Tel 604 455-2000 Fax 604 888-2712 sales@tascsystems.com www.tascsystems.com

Document No.: 050-015-0112 R08

Copyright© 2017 TASC Systems Inc.

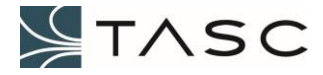

# PREFACE

This document describes the installation, configuration and operation of TASC Systems' Summit hardware and its optional expansion modules.

Hardware and software described in this document are subject to ongoing development and improvement. Consequently there may be minor discrepancies between the information in this document and the performance and design of the hardware and software.

The Summit is designed for flexibility of use and installation and is therefore highly configurable and should only be installed by an appropriately trained technician.

The user should ascertain that this product is suitable for the intended application. TASC Systems Inc. accepts no responsibility, liability, for misuse, or damage resulting from the inappropriate use of the product described herein.

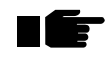

Before connecting any equipment to any TASC product, the user is advised to read this document in its entirety. Application of voltages in excess of the builtin protection could seriously damage the Summit and/or equipment it is connected to.

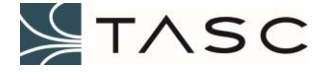

# TABLE OF CONTENTS

| 1.0              | Proc    | duct Overview                              | 9  |
|------------------|---------|--------------------------------------------|----|
| 1.1              | Sy      | ystem Elements                             | 9  |
| F                | ield ⊦  | Hardware – Summit                          | 9  |
| D                | listrib | outed SNMP Network Manager Software – Apex | 9  |
| 1.2              | Su      | ummit Front and Rear Views                 | 10 |
| 1.3              | Po      | ower                                       | 11 |
| 1.4              | LE      | ED                                         | 11 |
| 1.5              | U       | ISB                                        | 12 |
| 1.6              | Et      | thernet                                    | 12 |
| 1.7              | Di      | igital Connections                         | 12 |
| 1                | .7.1    | Digital Inputs                             | 13 |
| 1                | .7.2    | Digital Outputs                            | 13 |
| 1.8              | Ar      | nalog Connections                          | 14 |
| 1.9              | Se      | erial Ports                                | 15 |
| 1.10             | 0       | Reset Button                               | 15 |
| 1.1 <sup>-</sup> | 1       | Factory Settings Reset Button              | 15 |
| 2.0              | Insta   | allation and Setup                         | 16 |
| 2.1              | Su      | ummit into Rack                            | 16 |
| 2.2              | Ne      | letwork Configuration                      | 17 |
| 2.3              | Se      | ensor Wiring to Punch Block                | 21 |
| 2.4              | Ρι      | unch Block Wiring to Summit                | 23 |
| 2.5              | Co      | onfigure SNMP Host                         | 24 |
| 3.0              | Cres    | st Overview                                | 29 |
| 3.1              | Lo      | ogin                                       | 29 |
| 3.2              | Na      | lavigation                                 | 29 |
| 3.3              | Sy      | ystem Configuration                        |    |
| 3.4              | Ne      | letwork Configuration                      | 35 |
| 3.5              | Di      | igital I/O Configuration                   | 40 |
| 3.6              | Ar      | nalog I/O Configuration                    | 43 |
| 3.7              | Se      | erial I/O Configuration                    | 50 |

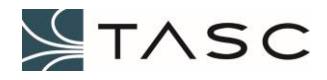

| 4.0 | Syste | em Integration - Apex                               | 53 |
|-----|-------|-----------------------------------------------------|----|
| 5.0 | Cres  | t Software Updates                                  | 54 |
| 5.1 | Int   | ernet Access                                        | 55 |
| 5.2 | Ins   | tallation                                           | 55 |
| 6.0 | Арре  | ndices                                              | 58 |
| 6.1 | Sp    | ecifications                                        | 58 |
| 6.2 | Su    | mmit SNMP Traps                                     | 59 |
| 6.  | 2.1   | Digital Input SNMP Trap                             | 59 |
| 6.  | 2.2   | Digital Output SNMP Trap                            | 59 |
| 6.  | 2.3   | Analog Input SNMP Trap                              | 60 |
| 6.  | 2.4   | Analog Output SNMP Trap                             | 60 |
| 6.  | 2.5   | Summit Trap Examples                                | 61 |
| 6.  | 2.6   | Forward Power Alarm Monitoring Example              | 63 |
|     | Sum   | mit Connections                                     | 63 |
|     | Steps | S                                                   | 63 |
| 6.3 | Tro   | publeshooting                                       | 69 |
| 6.4 | NX    | DN Applications                                     | 71 |
| 6.  | 4.1   | Kenwood Repeater Control                            | 71 |
| 6.5 | TA    | SC Directional Power Device with VSWR Configuration | 73 |

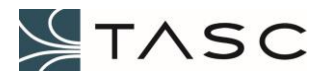

# LIST OF FIGURES

| Figure 1 – Summit System                                                      | 9    |
|-------------------------------------------------------------------------------|------|
| Figure 2 – Summit 19" Rack 1U Front View                                      | .10  |
| Figure 3 – Summit 19" Rack 1U Rear View                                       | .10  |
| Figure 4 – Summit Digital Pinout                                              | .12  |
| Figure 5 – Summit Analog Pinout                                               | .14  |
| Figure 6 – Rack Ear Installation                                              | .16  |
| Figure 7 – Summit Ground                                                      | .17  |
| Figure 8 – Enter IP Address in Google Chrome                                  | .18  |
| Figure 9 – Crest LOG IN Screen                                                | .18  |
| Figure 10 – Main Screen to Network Settings Navigation                        | .19  |
| Figure 11 – Network Configuration – Configure IP                              | . 19 |
| Figure 12 – Ethernet 0 - IP Configuration Screen                              | . 20 |
| Figure 13 – Test Connection with Ping                                         | .20  |
| Figure 14 – Wiring Example of a Digital Input                                 | .21  |
| Figure 15 – Wiring Example of a Powered Analog Input Sensor                   | .22  |
| Figure 16 – Punch Block Wiring Example                                        | .23  |
| Figure 17 – Summit to Punch Block Wiring Example                              | .24  |
| Figure 18 – Enter IP Address in Google Chrome                                 | .24  |
| Figure 19 – Crest LOGIN Screen                                                | .25  |
| Figure 20 – Main Screen to Network Settings Navigation                        | .26  |
| Figure 21 – SNMP Hosts Tab                                                    | . 27 |
| Figure 22 – Network Configuration                                             | .27  |
| Figure 23 – Add SNMP Host                                                     | . 28 |
| Figure 24 – SNMP Host List                                                    | .28  |
| Figure 25 – Crest Main Screen (System Configuration – System Information Tab) | . 30 |
| Figure 26 – System Configuration – Users Tab                                  | . 31 |
| Figure 27 – System Configuration – Logging Tab                                | . 33 |
| Figure 28 – Crest Network Configuration – Network Interfaces Tab              | . 35 |
| Figure 29 – Crest Network Configuration – Email (SMTP) Tab                    | .36  |
| Figure 30 – Crest Network Configuration – SNMP Hosts Tab                      | . 37 |
| Figure 31 – Crest Network Configuration – Web Server Tab                      | . 39 |
| Figure 32 – Crest Digital I/O Configuration – Digital Inputs Tab              | .40  |
| Figure 33 – Digital I/O Configuration – Digital Outputs Tab                   | .42  |
| Figure 34 – Analog I/O Configuration – Analog Inputs Tab                      | .43  |
| Figure 35 – Analog I/O Configuration – Analog Outputs Tab                     | .47  |
| Figure 36 – Analog I/O Configuration – Formulas Tab                           | .48  |
| Figure 37 – Serial Ports                                                      | . 50 |
| Figure 38 – Crest Configure Serial Port Interface                             | .51  |
| Figure 39 – Crest Serial Port 8 – Summary Tab Example                         | . 52 |
|                                                                               | 6    |

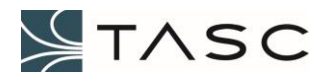

| Figure 40 – System Configuration - Manage Software                    | .54  |
|-----------------------------------------------------------------------|------|
| Figure 41 – Get Crest Software screen with default selection          | .55  |
| Figure 42 – Get Crest Software screen with Custom URL                 | .56  |
| Figure 43 – Crest Software upgrade finished                           | .57  |
| Figure 44 – Digital Input 5 Changed to ON                             | .61  |
| Figure 45 – Turn Off Digital Output 2                                 | .61  |
| Figure 46 – Analog Input 3 Above High Threshold                       | .62  |
| Figure 47 – Analog Output 3 Set to 12 Volts                           | .62  |
| Figure 48 – Forward Power Formula                                     | .63  |
| Figure 49 – Summit Analog Input 4 Configuration Example               | .64  |
| Figure 50 – Summit Analog Input 4 Configured for Example              | .64  |
| Figure 51 - Apex Alarm Configured for Example                         | .65  |
| Figure 52 – Crest – Forward Power Below Low Threshold Indicator       | . 66 |
| Figure 53 – Apex Communication Server Receives Trap                   | .66  |
| Figure 54 – Details of Forward Power Low Threshold Trap               | .67  |
| Figure 55 – Apex Shows Alarm for Analog Input 4 Threshold State       | .68  |
| Figure 56 – Kenwood Repeater Control Configuration Screen             | .71  |
| Figure 57 – Direction Power Device with VSWR Connected to Summit      | .74  |
| Figure 58 – Serial Port Configuration Screen                          | .75  |
| Figure 59 – Crest Directional Power Device with VSWR - Parameters Tab | .76  |
| Figure 60 – Crest Directional Power Device with VSWR – About Tab      | .78  |

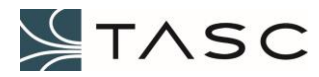

# **RELATED DOCUMENTS**

siteVIEW APEX User Manual (050-015-0110)

siteVIEW APEX SNMP Manager (050-015-0111)

# **REVISION HISTORY**

| Revision | Date             | Changes                                                                         |
|----------|------------------|---------------------------------------------------------------------------------|
| R00      | 3 December 2015  | Original document.                                                              |
| R01      | 1 February 2016  | Updated Specifications.                                                         |
| R02      | 1 March 2016     | Added IP configurations details.                                                |
| R03      | 21 July 2016     | New network settings, software upgrade and NXDN applications.                   |
| R04      | 27 October 2016  | Formulas, analog input screen enhancements, network name servers, analog traps. |
| R05      | 19 January 2017  | Change username/password, factory reset.                                        |
| R06      | 26 May 2017      | Powered analog sensor diagram, input power range, output driver examples.       |
| R07      | 31 July 2017     | Added support for Directional Power Device with VSWR.                           |
| R08      | 5 September 2017 | Added alarming for Directional Power Device with VSWR.                          |

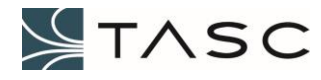

# **1.0 PRODUCT OVERVIEW**

#### 1.1 System Elements

#### Field Hardware – Summit

- A device which is connected to the equipment to be monitored; this can include a wide variety of industry standard analog and digital sensors, or outputs from equipment
- Configured using a web interface Crest
- Acts as an SNMP agent

#### Distributed SNMP Network Manager Software – Apex

- Windows-based software that monitors SNMP events from the field hardware
- Provides a user-friendly graphical environment to view the status of the field hardware
- Offers configurable alarm conditions which can be configured as real-time alerts
- Allows the field hardware to be polled for status information (SNMP future)
- Includes native support for all TASC remote monitoring systems

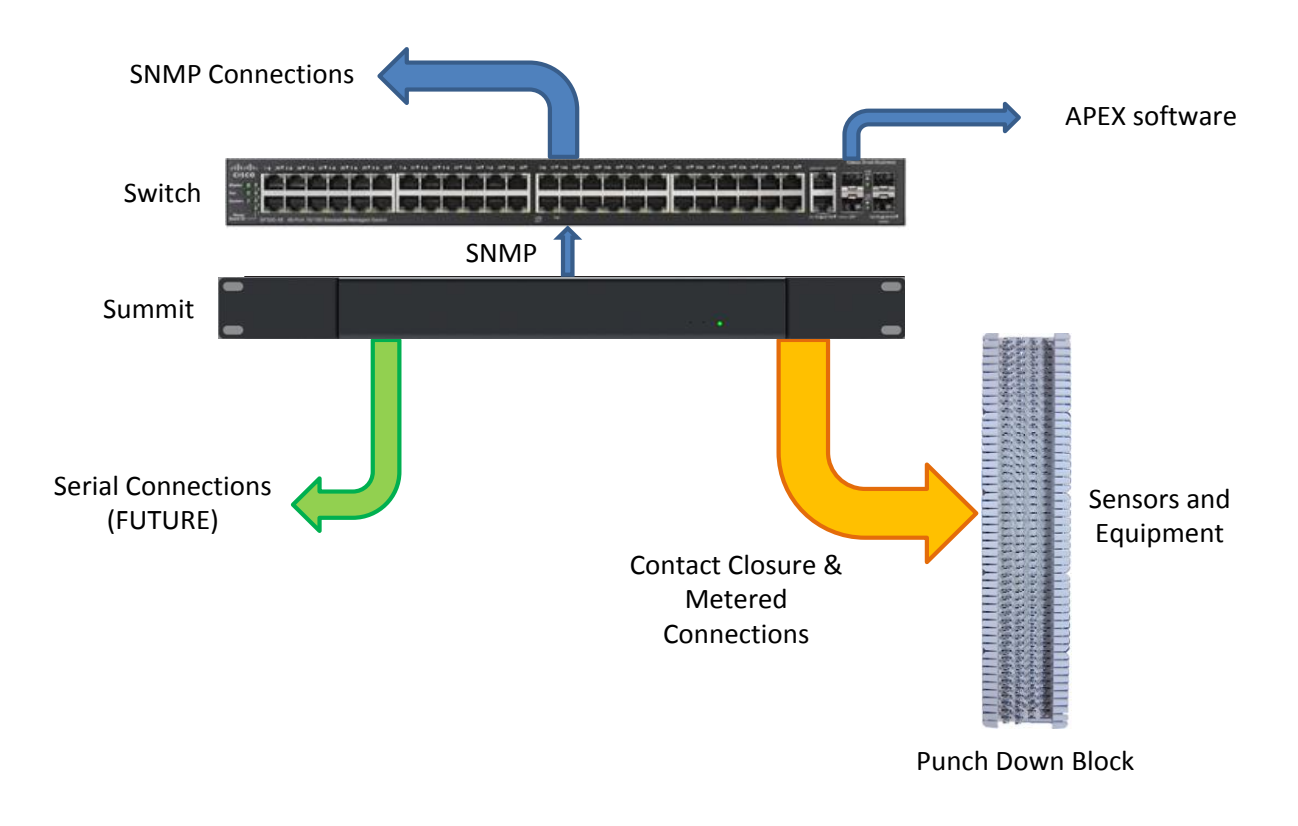

Figure 1 – Summit System

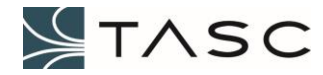

# 1.2 Summit Front and Rear Views

The Summit is available in 19" rack 1U, DIN rail mount, wall mount and NEMA enclosures.

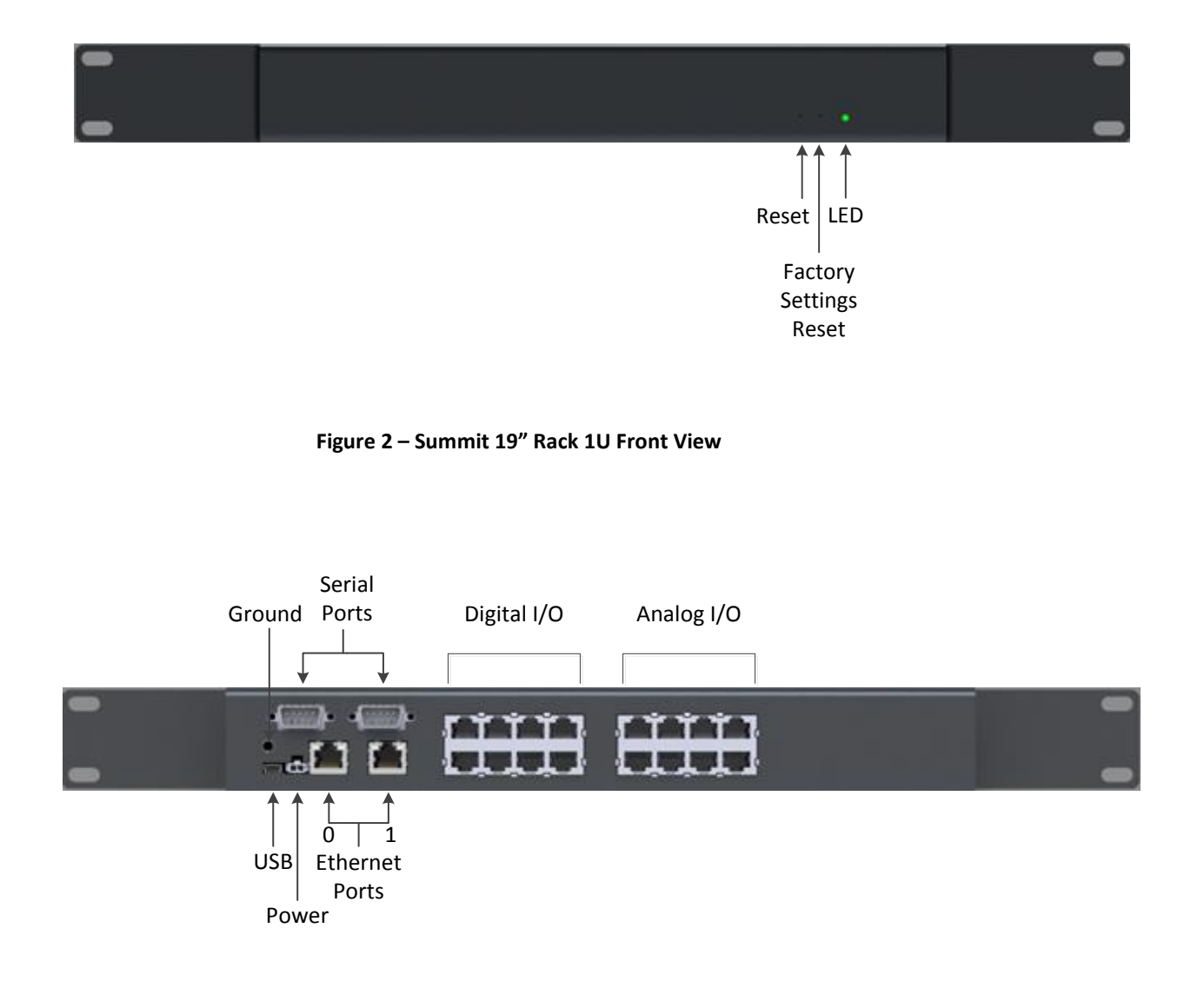

Figure 3 – Summit 19" Rack 1U Rear View

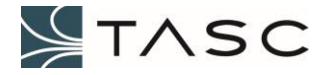

# 1.3 Power

- +8 to +48 VDC (12 VDC is ideal)
- Connected to 2-pin female Molex connector
- 2 foot ribbon cable included

## 1.4 LED

Tri-color: red, green, blue

| LED Operation            | Meaning                                                                                                    |
|--------------------------|----------------------------------------------------------------------------------------------------|
| Green (solid)            | Initial power-up, before system boot-up (typically for less than 5 seconds).                                                                                                    |
|                          | Crest is starting during boot (follows green/blue, typically 5 – 10 seconds).                                                                                                    |
| Light Blue (solid)       | Initial power-up from EMMC memory, before system boot-up (follows green solid, typically for less than 3 seconds).                                                                                                    |
| Red (solid)              | <ul> <li>Initial power-up from SD card, before system boot-up (follows green solid, typically for less than 3 seconds).</li> <li>Serious system error (greater than 3 seconds)</li> <li>Detected software failure/crash</li> <li>Detected hardware failure</li> </ul> |
| Green/Blue (alternating) | Operating system is starting up (following initial power-up, typically 5 – 10 seconds).                                                                                                    |
| Blue (solid)             | Normal operation (about 1 minute after power up).                                                                                                    |
| Yellow (solid)           | Crest user interface Identify button pressed (for 3 seconds,<br>alternating five times, ending with blue solid).<br>Warning (greater than 3 seconds)<br>• Detected software error which warrants operator attention                                                   |

Table 1 – Front LED Behaviour

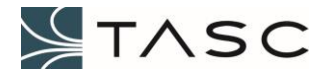

## 1.5 USB

Mini-B connector

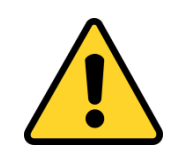

WARNING - Do not use to the USB connection to power the Summit.

#### 1.6 Ethernet

- Two RJ45 ports
- Ethernet 0 factory set to 192.168.168.1
- Ethernet 1 future use, not available

# 1.7 Digital Connections

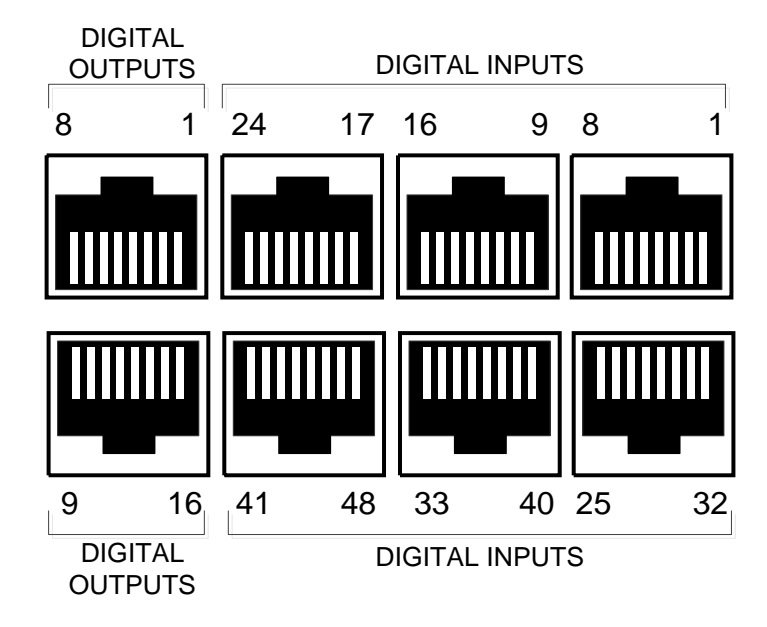

Figure 4 – Summit Digital Pinout

- RJ45 receptacles
- 48 digital inputs
- 16 digital outputs
- Each input or output must be accompanied by a ground connection, connected to the lug on the chassis

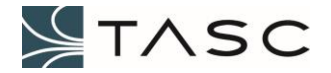

#### 1.7.1 Digital Inputs

The Summit has 48 diode isolated digital input channels that are capable of accepting voltages up to +60 VDC. Any voltage on an input below +2.0 VDC is considered to be logically low (Closed). Any voltage on an input above +2.1 VDC is considered to be logically high (Open). When an input is not terminated or it is left floating, then the input to the module is logically high. Factory settings for all digital inputs are Normally Open (NO). Many types of devices, as shown below, may drive the digital inputs.

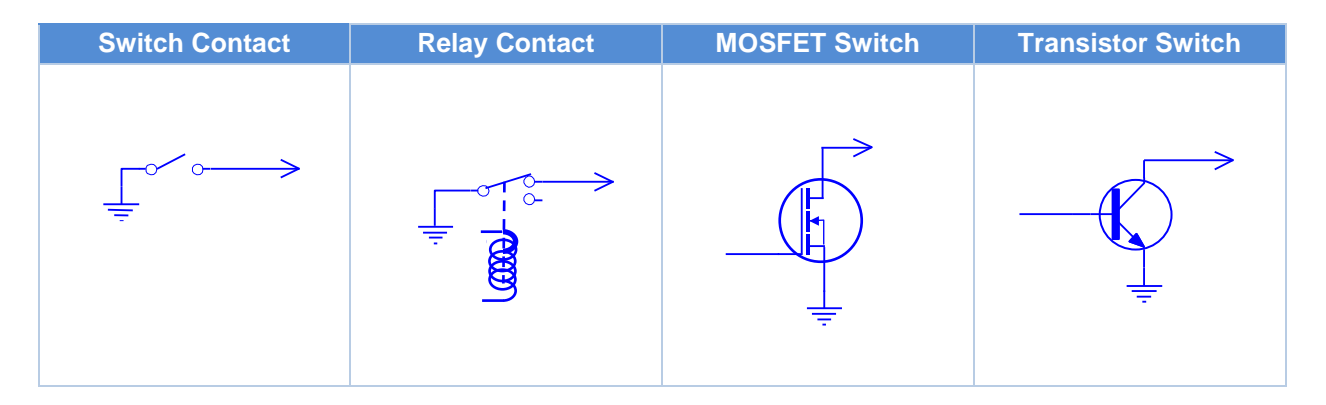

Table 2 – Input Driver Examples

#### 1.7.2 Digital Outputs

The Summit has 16 output channels, each channel is protected against short circuit. In case of over load, the affected channel switches off. There are temperature sensors available for each channel to protect the device in case of over temperature. The device is supplied by two power supply lines. The power transistors are built by N-channel vertical power MOSFETs. Each output can sink 250 mA. Factory settings for all digital outputs are Normally Open (NO).

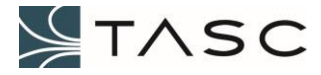

|                |               | Devices |     |
|----------------|---------------|---------|-----|
| Digital Output | Relay Contact | LED     | TTL |
|                | +V            | +V      |     |
| ON (3.3 VDC)   | OFF           | OFF     | ON  |
| OFF (0 VDC)    | ON            | ON      | OFF |

Table 3 – Output Driver Examples

# 1.8 Analog Connections

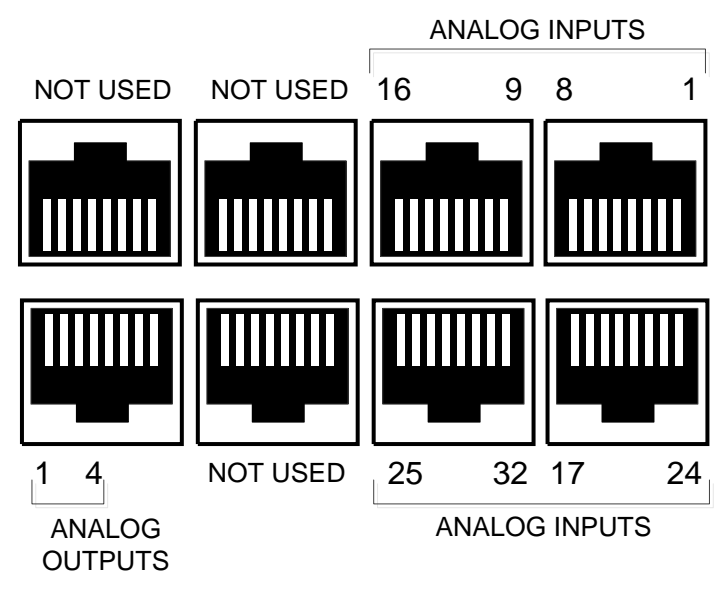

Figure 5 – Summit Analog Pinout

- RJ45 receptacles
- 32 analog inputs (0 25 VDC)
- 4 analog outputs (0 20 VDC, 25 mA maximum)
- Each input or output must be accompanied by a ground connection, connected to the lug on the chassis

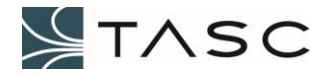

#### 1.9 Serial Ports

- Two ports (D-Sub 9-pin male)
- Future can be used to access serial device after installation of appropriate driver

#### 1.10 Reset Button

- Electronic reset
- Blue LED will light after approximately 1 minute, to indicate Crest web application is ready

#### 1.11 Factory Settings Reset Button

- Will reset the IP configuration to the factory default (address 192.168.168.1 and subnet 255.255.255.0), and the username to admin and password to tasc
- Hold for approximately three seconds, then release while LED is flashing yellow

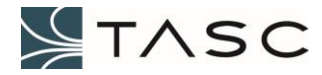

# 2.0 INSTALLATION AND SETUP

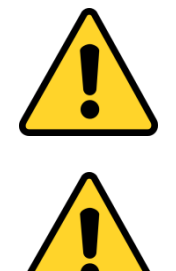

*WARNING* – The Summit and connected sensors/equipment must be properly grounded to function properly, and to avoid damage to the Summit.

**WARNING** - Always remove power from the Summit before connecting any cables from the Summit to the punch block, or from a sensor (or equipment) to the punch block. Failure to do so may cause damage to the Summit, or connected sensor or equipment.

#### 2.1 Summit into Rack

1. Remove the two screws from one end of the Summit, and install the rack ear using these two screws, and two screws from the bag that is included in the box.

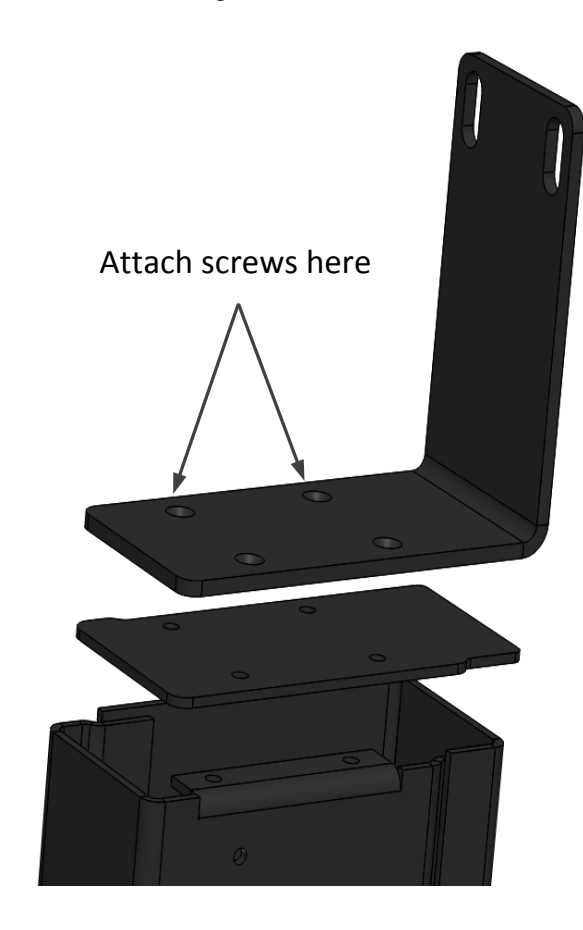

Figure 6 – Rack Ear Installation

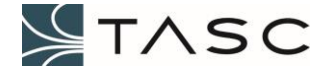

- 2. Remove the two screws from the opposite end of the Summit, and install the other rack ear using these two screws and the remaining two screws included in the box.
- 3. Mount the Summit to the rack.
- 4. Connect a wire (minimum 12 AWG) from the ground lug on the Summit to common (or frame) ground.

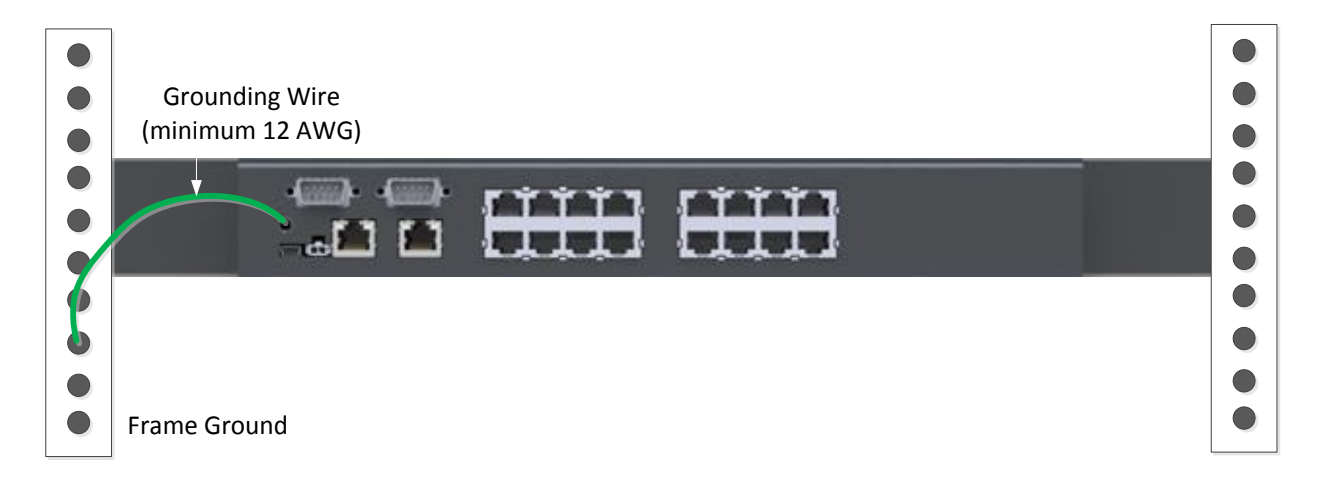

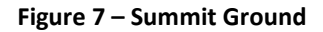

5. Connect the supplied power cable to a +8 to +48 VDC power supply and the Molex end to the Summit.

## 2.2 Network Configuration

In order to access the Summit over a network, the IP address will need to be configured for your network.

- 1. After the Summit has been powered on, wait until the Summit front LED is solid blue to indicate that the Crest application is fully loaded (approximately one minute after power up, see 1.4 LED section for full description of LEDs).
- 2. Connect a cable directly between the computer and the eth0 port of the Summit.
- Ethernet 0 is initially configured with address 192.168.168.1 and subnet mask 255.255.255.0. To access the Summit, the connected computer must have an IP address in the same subnet (e.g. 192.168.168.5).

If the preceding steps were performed properly, you should be able to open a Command Prompt window on the computer, and ping 192.168.168.1 successfully ("Reply from" messages appear).

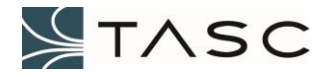

4. The web interface used to view the status of, and configure a Summit, is called Crest. It can be accessed from a web browser. Google Chrome is recommended.

Launch Google Chrome on a computer that is on the same network as the Summit, enter the IP address of the Summit into the Address field, and press Enter.

|   | B. 100 100 1  |  |
|---|---------------|--|
| G | 192.168.168.1 |  |

Figure 8 – Enter IP Address in Google Chrome

| Summit Admin ×                |                                          |     |
|-------------------------------|------------------------------------------|-----|
| ← → C ① 192.168.168.1/#/login |                                          | Q☆: |
|                               | LOG IN<br>Username<br>Password<br>Log In | *   |

Figure 9 – Crest LOG IN Screen

5. Enter the Username and Password and then press the Log In button, to log in to the Crest interface.

| Username: | admin |
|-----------|-------|
| Password: | tasc  |

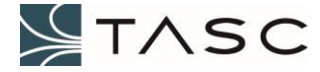

| C ○ 192.168.168.1/           | #/summit/home                    |                                                               | ର ୩ ୪    |
|------------------------------|----------------------------------|---------------------------------------------------------------|----------|
| ∕l Summit                    |                                  |                                                               |          |
| System                       | Summit                           |                                                               |          |
| T. Network                   | System Configuration             | 国際に                                                           | Identify |
| Digital I/O                  | Serial#: 1c:87:79:70:00:0c       |                                                               |          |
| Analog I/O                   |                                  | <b>`</b>                                                      |          |
| II Trunking Repeater Control | System Information Users Logging |                                                               |          |
|                              | SYSTEM CONFIGURATION             | CURRENT SETTING                                               | MANAGE   |
|                              | System Clock                     | Dec 31, 1969.4:06:58 PM                                       |          |
|                              | Crest Software                   | Installed: Crest (Summit) v0.17.11<br>Error with file request | Manage   |
|                              | System OS                        | linux OS Version 3.14.1_009-summit                            |          |
|                              | System Status                    | NORMAL                                                        |          |
|                              | Network Settings                 | 192.168.168.1 [RUNNING]                                       | Manage   |
|                              | Digital I/O                      | 48 Digital Inputs<br>16 Digital Outputs                       | Manage   |
|                              | Analog I/O                       | 32 Analog Inputs<br>4 Analog Outputs                          | Manage   |
|                              | Repeater Control                 | 1 Rules Defined                                               | Manage   |

6. Navigate to the Network Settings screen by pressing the Manage button.

Figure 10 – Main Screen to Network Settings Navigation

7. Press the Configure button to configure the IP address.

| 4.5 341.5                                                                                     |                                                                   |                             |            |                   |               |               |         |              |           |
|-----------------------------------------------------------------------------------------------|-------------------------------------------------------------------|-----------------------------|------------|-------------------|---------------|---------------|---------|--------------|-----------|
| $\leftrightarrow$ $\mathbf{C}$ (1) 192.168.168.1/                                             | #/summit/network                                                  |                             |            |                   |               |               |         |              | Q 7 ·     |
| Summit                                                                                        |                                                                   |                             |            |                   |               |               |         |              | <i>∑</i>  |
| 🖌 System                                                                                      | Summit \ Network Config                                           | mit \ Network Configuration |            |                   |               |               |         |              |           |
| T Network                                                                                     | Network Cor                                                       | figuration                  | 1          |                   |               |               |         |              |           |
| Digital I/O     Network Interfaces: 1 Interface(s) Available     Email (SMTP) Host: 127.0.0.1 |                                                                   |                             |            |                   |               |               |         |              |           |
| Analog I/O                                                                                    | Analog I/O SIMP Hosts: 1 Host(s) Available<br>Web Server: Port 80 |                             |            |                   |               |               |         |              |           |
| II Trunking Repeater Control                                                                  |                                                                   |                             |            |                   |               |               |         |              |           |
|                                                                                               | Network Interfaces                                                | Email (SMTP)                | SNMP Hosts | Web Server        |               |               |         |              |           |
|                                                                                               | INTERFACE NAME                                                    | STATUS                      | METHOD     | MAC ID            | IP ADDRESS    | NETWORK MASK  | GATEWAY | NAME SERVERS | MANAGE    |
|                                                                                               | eth0                                                              | RUNNING                     | STATIC     | 1c:87:79:70:00:0c | 192.168.168.1 | 255.255.255.0 |         |              | Configure |

Figure 11 – Network Configuration – Configure IP

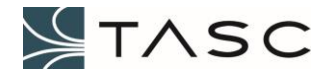

8. Choose the appropriate method (STATIC or DHCP). If STATIC, also define the IP Address, and Subnet Mask (Gateway and Name Servers are optional, but will be required to perform software updates).

| Configure eth   | ×                 |
|-----------------|-------------------|
| Method          | STATIC -          |
| IP Address      | 10.10.5.56        |
| Subnet Mask     | 255.255.0.0       |
| Default Gateway | 10.10.3.254       |
| Name Server 1   | 8.8.8.8           |
| Name Server 2   | 8.8.4.4           |
| MACID           | 1c:87:79:70:00:10 |
|                 | Cancel Apply      |

Figure 12 – Ethernet 0 - IP Configuration Screen

- 9. Reboot the Summit by pressing the Reset button (left front button) for the IP change to take effect. Wait approximately 1 minute after reboot for Summit to start up.
- 10. Change your computer IP address to an address on the same subnet as the new Summit IP address.
- 11. From the Command Prompt, enter ping and the new Summit IP address, to verify that the Summit is reachable over the network. There should be indication of replies ("Reply from" messages).

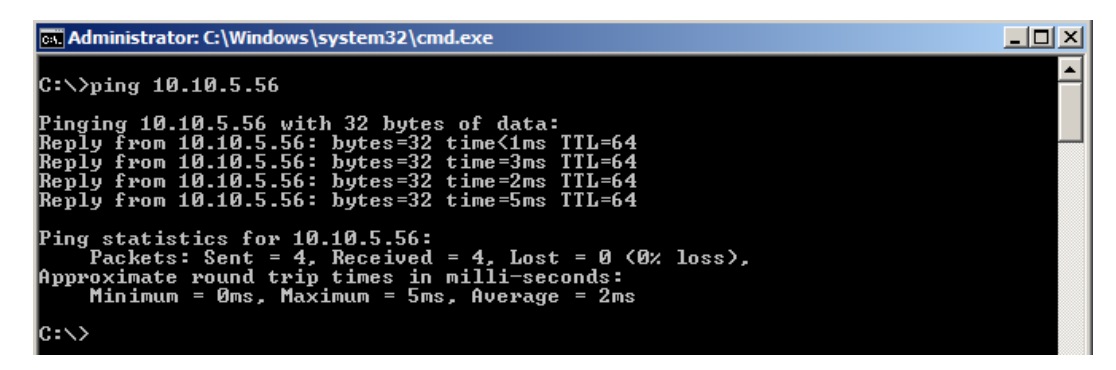

Figure 13 – Test Connection with Ping

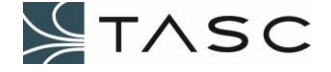

# 2.3 Sensor Wiring to Punch Block

The RJ45 receptacles for I/O allows for easily wiring sensors to a punch block. Each sensor will require a signal ground wired to the chassis.

| Summit                            |                                       |  |  |  |  |  |
|-----------------------------------|---------------------------------------|--|--|--|--|--|
| Digital I/O                       | Analog I/O                            |  |  |  |  |  |
|                                   |                                       |  |  |  |  |  |
| Chassis Ground                    | Signal Ground (24 AWG solid)          |  |  |  |  |  |
| (12 AWG)<br>Digital Input (Cat 5) | Loop for<br>Ground                    |  |  |  |  |  |
| Pur                               | nch Block Wires (Cat 5)               |  |  |  |  |  |
| CAT.6 1 2 3 4 5 6 7 8 9 10 11     | 2 13 14 15 16 17 18 19 20 21 22 23 24 |  |  |  |  |  |
|                                   |                                       |  |  |  |  |  |
| Digital Output (24 AWG solid)     | Signal Ground (24 AWG solid)          |  |  |  |  |  |

Figure 14 – Wiring Example of a Digital Input

Some analog sensors require a power source. A power supply wire can be connected to the punch block, and used for multiple sensors.

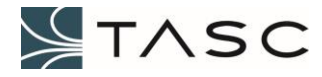

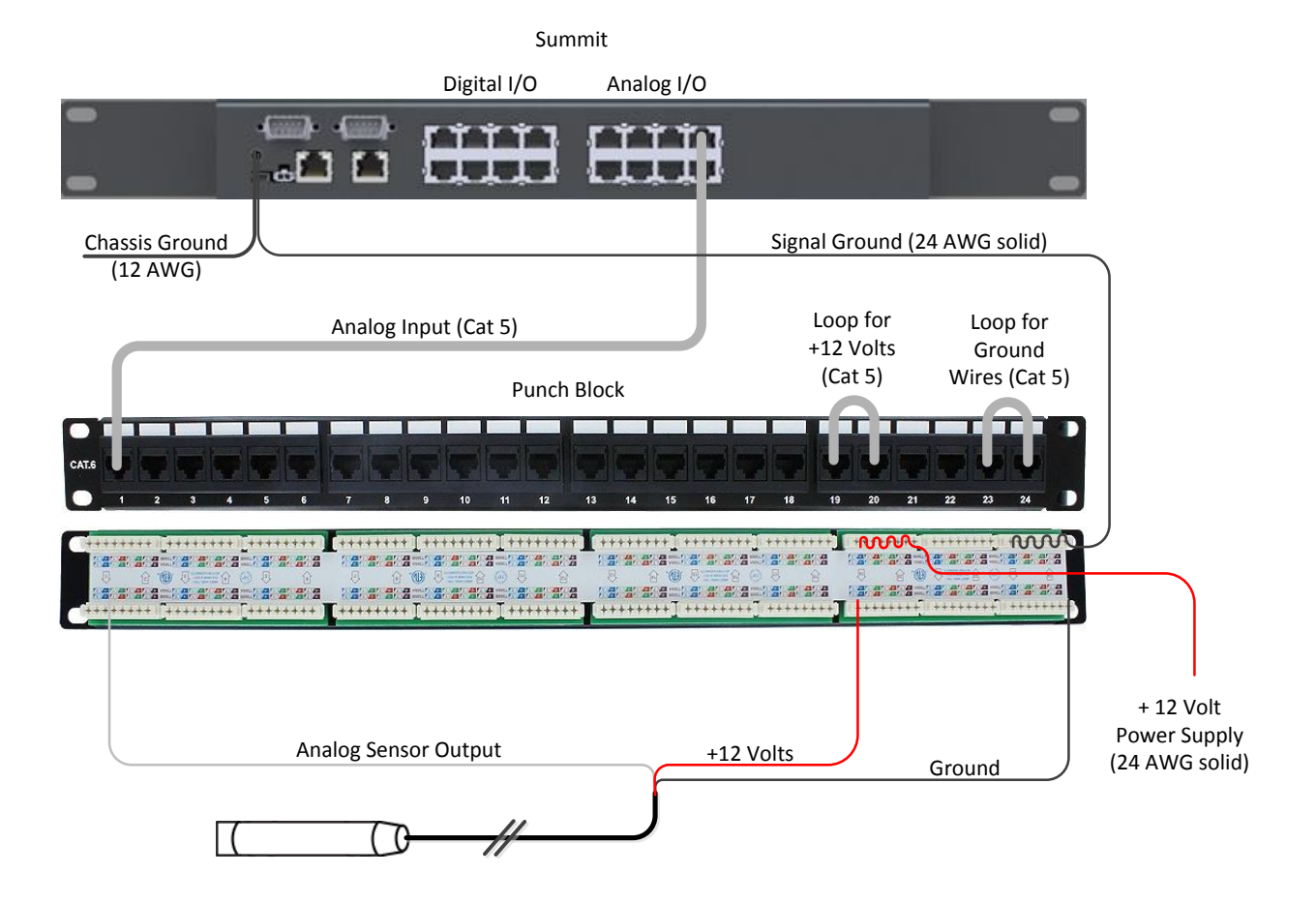

Figure 15 – Wiring Example of a Powered Analog Input Sensor

Note that sensor (or equipment) wires of the same type (e.g. Digital Input, Digital Output, Analog Input, Analog Output) will need to be grouped together in sets of eight (four for Analog Output) at the punch block.

- 1. Mount the punch block to the rack.
- 2. Group the sensor positive wires into sets of the same type (e.g. Digital Input, Digital Output, Analog Input, Analog Output).

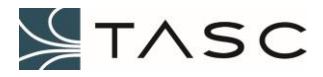

3. Punch the positive sensor wire to the desired punch block space.

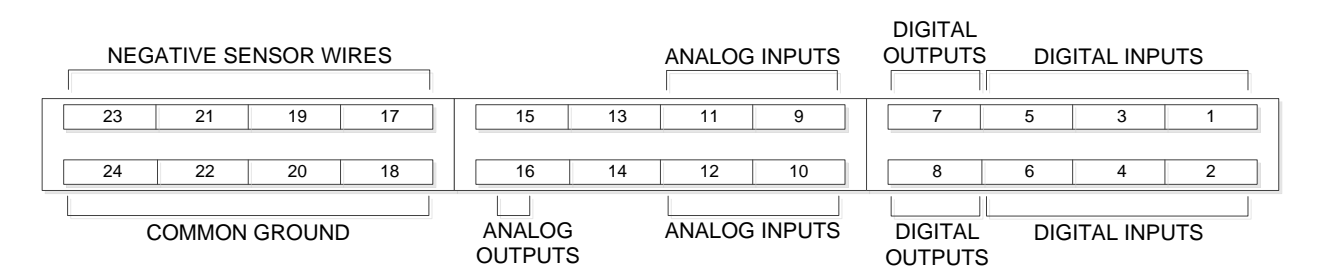

Figure 16 – Punch Block Wiring Example

- 4. Connect the negative sensor wires to a punch block space allocated for ground wires (in groupings of eight).
- 5. Loop a common ground wire through a series of punches (see Figure 14 Wiring Example of a Digital Input for an example) equal to the number of blocks that will be used for negative sensor wires.
- 6. Connect a RJ45 cable from each negative sensor wire block to a common ground block (see Figure 14 Wiring Example of a Digital Input for an example).

## 2.4 Punch Block Wiring to Summit

Connect the RJ45 cables for connected sensors (or equipment) from the punch block to the Summit (shielded RJ45 cables are recommended)

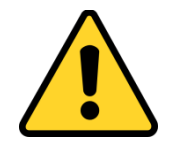

**WARNING** - Check carefully that you are connecting the punch block cable for the correct type of I/O to the back of the Summit (i.e. Digital Input to Digital Input, Analog Output to Analog Output). Failure to do so may cause damage to the Summit, or connected sensors or equipment.

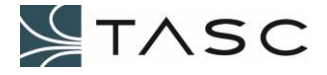

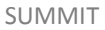

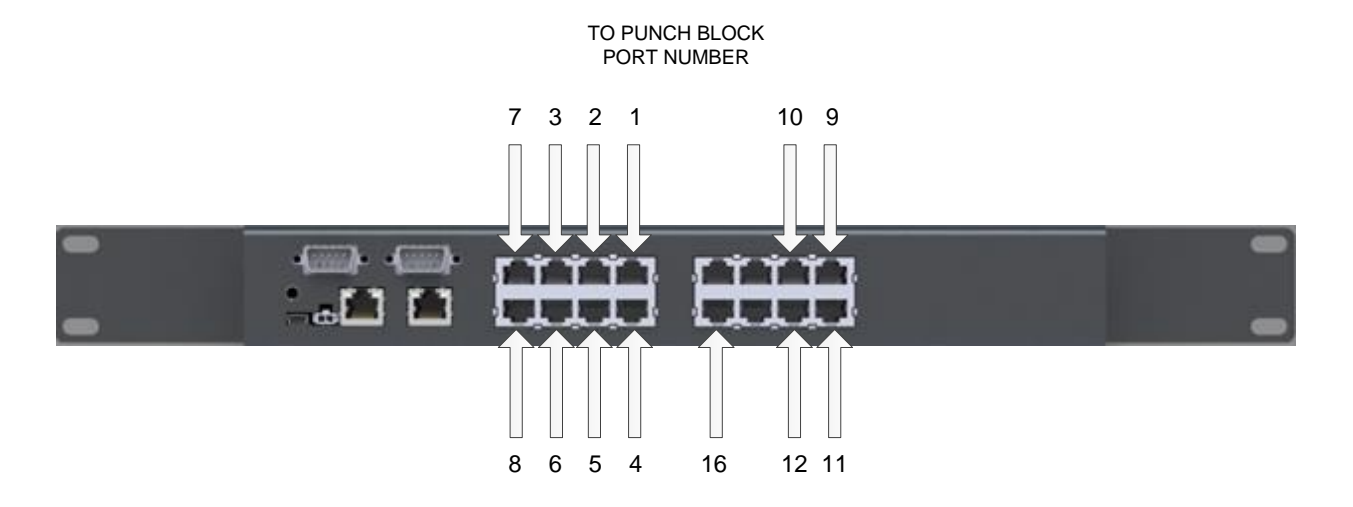

Figure 17 – Summit to Punch Block Wiring Example

#### 2.5 Configure SNMP Host

The web interface used to view the status of, and configure a Summit, is called Crest. It can be accessed from a web browser. Google Chrome is recommended.

- Wait until the Summit front LED is solid blue to indicate that the Crest application is fully loaded (approximately one minute after power up, see 1.4 LED section for full description of LEDs).
- 2. Launch Google Chrome on a computer that is on the same network as the Summit, enter the IP address of the Summit into the Address field, and press Enter.

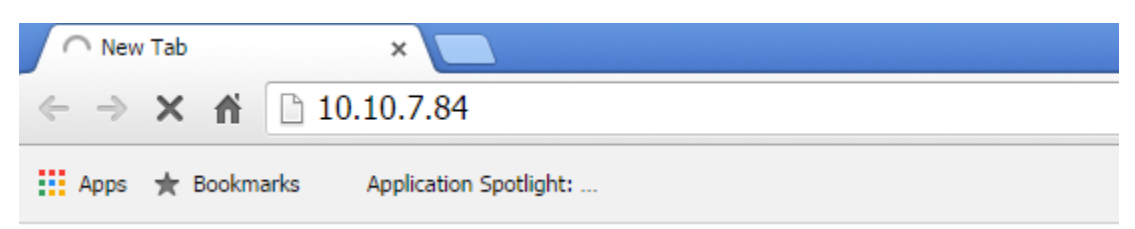

Figure 18 – Enter IP Address in Google Chrome

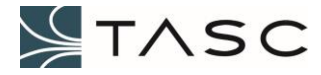

| Summit Admin X               |                                   | 8.00  | 3 |
|------------------------------|-----------------------------------|-------|---|
| ← → C ☆ ① 10.10.7.84/#/login |                                   | ବ 🕁 🤯 | : |
|                              |                                   |       | - |
|                              | LOG IN Username I Password Log In |       |   |
|                              |                                   |       |   |
|                              |                                   |       |   |
|                              |                                   |       |   |

Figure 19 – Crest LOGIN Screen

3. Enter the Username and Password and then press the Log In button, to log in to the Crest interface.

| Username: | admin |
|-----------|-------|
| Password: | tasc  |

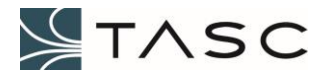

| Summit Admin X                                            |                                  |                                                                                 |          |  |  |
|-----------------------------------------------------------|----------------------------------|---------------------------------------------------------------------------------|----------|--|--|
| $\leftarrow$ $\rightarrow$ C $\triangle$ $(i)$ 10.10.7.84 | /#/summit/home                   |                                                                                 | ९☆ 😼 :   |  |  |
| <b>A</b> Summit                                           |                                  |                                                                                 | ·        |  |  |
| 🏠 System                                                  | Summit                           |                                                                                 |          |  |  |
| A Network                                                 | System Configuration             | i (i):<br>Zakas                                                                 | Identify |  |  |
| Ju Digital I/O                                            | Serial#: 1c:87:79:70:00:0c       |                                                                                 |          |  |  |
| Analog I/O                                                | Output to the line in the        | <b>\</b>                                                                        |          |  |  |
| II Trunking Repeater Control                              | System Information Users Logging |                                                                                 |          |  |  |
|                                                           | SYSTEM CONFIGURATION             | CURRENT SETTING                                                                 | MANAGE   |  |  |
|                                                           | System Clock                     | Jan 19, 2017 10:16:07 AM                                                        |          |  |  |
|                                                           | Crest Software                   | Installed: Crest (Summit) v0.17.14<br>Latest Available: Crest (Summit) v0.17.14 | Manage   |  |  |
|                                                           | System OS                        | linux OS Version 3.14.1_009-summit                                              |          |  |  |
|                                                           | System Status                    | NORMAL                                                                          |          |  |  |
|                                                           | Network Settings                 | 10.10.7.84 [RUNNING]                                                            | Manage   |  |  |
|                                                           | Digital I/O                      | 48 Digital Inputs<br>16 Digital Outputs                                         | Manage   |  |  |
|                                                           | Analog I/O                       | 32 Analog Inputs<br>4 Analog Outputs                                            | Manage   |  |  |
|                                                           | Repeater Control                 | 1 Rules Defined                                                                 | Manage   |  |  |
|                                                           |                                  |                                                                                 |          |  |  |
| ×                                                         |                                  |                                                                                 | -        |  |  |

4. Navigate to the Network Settings screen by pressing the Manage button.

Figure 20 – Main Screen to Network Settings Navigation

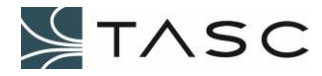

| 1        | Summit Admin X            |                                                                                       |             |         |                   |               |                 |             | 8                  | <u> </u>  | 3 |
|----------|---------------------------|---------------------------------------------------------------------------------------|-------------|---------|-------------------|---------------|-----------------|-------------|--------------------|-----------|---|
| <b>←</b> | → C ☆ ③ 10.10.7.84        | /#/summit/network                                                                     |             |         |                   |               |                 |             | Q                  | ☆ 😼       | : |
| /        | Summit                    |                                                                                       |             |         |                   |               |                 |             |                    | ÷         | ^ |
| â        | System                    | Summit \ Network Co                                                                   | nfiguration |         |                   |               |                 |             |                    |           |   |
| т        | Network                   | Network C                                                                             | onfigura    | ation   |                   |               |                 |             |                    |           |   |
| .h       | Digital I/O               | ital I/O Network Interfaces: 1 Interface(s) Available<br>Email (SMTP) Host: 127.0.0.1 |             |         |                   |               |                 |             |                    |           |   |
|          | Analog I/O                | SNMP Hosts: 1 Host(s) Available<br>Web Server: Port 80                                |             |         |                   |               |                 |             |                    |           |   |
| at       | Trunking Repeater Control |                                                                                       |             |         |                   |               |                 |             |                    |           |   |
|          |                           | Network Interface                                                                     | es Email (S | MTP) SN | IMP Hosts Web S   | erver         |                 |             |                    |           |   |
|          |                           | INTERFACE<br>NAME                                                                     | STATUS      | METHOD  | MAC ID            | IP<br>ADDRESS | NETWORK<br>MASK | GATEWAY     | NAME<br>SERVER S   | MANAGE    |   |
|          |                           | eth0                                                                                  | RUNNING     | STATIC  | 1c:87:79:70:00:0c | 10.10.7.84    | 255.255.0.0     | 10.10.3.254 | 8.8.8.8<br>8.8.8.9 | Configure | 2 |
|          | ~                         |                                                                                       |             |         |                   |               |                 |             |                    |           | - |

5. Select the SNMP Hosts tab to show the configured SNMP Hosts.

Figure 21 – SNMP Hosts Tab

6. Press the "+ Add SNMP Host" button to add the IP address of the computer that will run the Apex software (or other Network Management System).

| Summit Admin X                                             |                                                                                    |  |  |  |  |  |  |
|------------------------------------------------------------|------------------------------------------------------------------------------------|--|--|--|--|--|--|
| $\leftarrow$ $\rightarrow$ C $\triangle$ $(i)$ 10.10.7.84/ | #/summit/network Q 🕁 😼                                                             |  |  |  |  |  |  |
| <b>∕</b> ISummit                                           |                                                                                    |  |  |  |  |  |  |
| System                                                     | Summit \ Network Configuration                                                     |  |  |  |  |  |  |
| A Network                                                  | Network Configuration                                                              |  |  |  |  |  |  |
| Digital I/O                                                | Network Interfaces: 1 Interface(s) Available<br>Email (SMTP) Host: 127.0.0.1       |  |  |  |  |  |  |
| Analog I/O                                                 | SNMP Hosts: 1 Host(s) Available<br>Web Server: Port 80                             |  |  |  |  |  |  |
| II Trunking Repeater Control                               |                                                                                    |  |  |  |  |  |  |
|                                                            | Network Interfaces Email (SMTP) SNMP Hosts Web Server                              |  |  |  |  |  |  |
|                                                            | SNMP HOST NAME ENABLED SNMP HOST IP ADDRESS SNMP PORT COMMUNITY TEST MANAGE REMOVE |  |  |  |  |  |  |
|                                                            | + Add SNMP Host                                                                    |  |  |  |  |  |  |
|                                                            | Download Summit MIB File                                                           |  |  |  |  |  |  |
|                                                            |                                                                                    |  |  |  |  |  |  |
| »                                                          |                                                                                    |  |  |  |  |  |  |

Figure 22 – Network Configuration

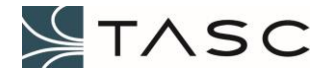

| Add SNMP Ho     | st     | ×                    |
|-----------------|--------|----------------------|
| Host Name       | н      | ost Name is required |
| Enabled         |        |                      |
| Host IP Address | IF     | Address is required  |
| Host Port       | 162    |                      |
| Community       | Public |                      |
|                 | Cancel | ply                  |

7. Enter a name for the host computer and the IP address of the computer and then press the Apply button.

Figure 23 – Add SNMP Host

| ← → C ☆ ③ 10.10.7.84/#/summit/network |                                                                              |                       |                         |              |           |           |           | ବ 🕁 😼  | : |
|---------------------------------------|------------------------------------------------------------------------------|-----------------------|-------------------------|--------------|-----------|-----------|-----------|--------|---|
| Summit                                |                                                                              |                       |                         |              |           |           |           |        | • |
| 🏠 System                              | Summit \ Network Conf                                                        | guration              |                         |              |           |           |           |        |   |
| The Network                           | Network Co                                                                   | nfiguratio            | on                      |              |           |           |           |        |   |
| Digital I/O                           | Network Interfaces: 1 Interface(s) Available<br>Email (SMTP) Host: 127.0.0.1 |                       |                         |              |           |           |           |        |   |
| Analog I/O                            | SNMP Hosts: 1 Ho<br>Web Server: Port                                         | st(s) Available<br>80 |                         |              |           |           |           |        |   |
| II Trunking Repeater Control          |                                                                              |                       |                         |              |           |           |           |        |   |
|                                       | Network Interfaces                                                           | Email (SMTP           | SNMP Hosts              | Web Serve    | r         |           |           |        |   |
|                                       | SNMP HOST<br>NAME                                                            | ENABLED               | SNMP HOST IP<br>ADDRESS | SNMP<br>PORT | COMMUNITY | TEST      | MANAGE    | REMOVE |   |
|                                       | My_computer                                                                  | TRUE                  | 10.10.6.84              | 162          | Public    | Send Trap | Configure | -      |   |
|                                       | + Add SNMP Hos                                                               | t                     |                         |              |           |           |           |        |   |
| «                                     | Download Summ                                                                | t MIB File            |                         |              |           |           |           |        |   |

Figure 24 – SNMP Host List

8. Press the Send Trap button to send a test trap to the host computer. For more information about how Summit traps interact with Apex, see the 4. SYSTEM INTEGRATION - APEX section.

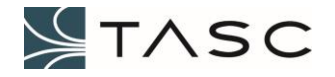

# **3.0 CREST OVERVIEW**

This section has information the Crest interface. The web interface used to view the status of, and configure a Summit, is called Crest. It can be accessed from a web browser. Google Chrome is recommended.

## 3.1 Login

The Summit front LED will be solid blue, when the Crest web application is fully loaded (approximately one minute after power up, see 1.4 LED section for full description of LEDs). To access the web-based utility, launch Google Chrome on the computer, and enter the IP address of the Summit, into the Address field, and press Enter. The default web server port is 80.

Enter the Username and Password and then press the Log In button, to log in to the Crest interface (see Figure 9 – Crest LOG IN Screen).

| Username: | admin |
|-----------|-------|
| Password: | tasc  |

#### 3.2 Navigation

The column menu displayed at the left side of the screen allows navigation to the each of the screens.

| ICO | N                         | Screen                    |  |  |
|-----|---------------------------|---------------------------|--|--|
|     | 冷                         | System Configuration      |  |  |
|     | ሑ                         | Network Configuration     |  |  |
|     | Digital I/O Configuration |                           |  |  |
|     |                           | Analog I/O Configuration  |  |  |
|     | Kenwood Repeater Control  |                           |  |  |
|     | 1                         | Serial Port Configuration |  |  |

Table 4 – Column Menu Icons

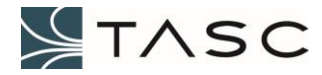

>> and << are used to show and hide the text associated with the column menu icons. These symbols are located at the bottom of the column.

# 3.3 System Configuration

The first screen that appears after logging in, is System Configuration. This can also be accessed by pressing Summit from the left side menu.

| Summit Admin x               |                                  |                                                                                 |          |
|------------------------------|----------------------------------|---------------------------------------------------------------------------------|----------|
| ← → C ☆ ③ 10.10.7.84/        | /#/summit/home                   |                                                                                 | ९☆ 😼 :   |
| Summit                       |                                  |                                                                                 | ∑.       |
| ☆ System                     | Summit                           |                                                                                 |          |
| T Network                    | System Configuration             | init:<br>Takka                                                                  | Identify |
| J Digital I/O                | Serial#: 1c:87:79:70:00:0c       | 國際製                                                                             |          |
| Analog I/O                   |                                  |                                                                                 |          |
| II Trunking Repeater Control | System Information Users Logging |                                                                                 |          |
|                              | SYSTEM CONFIGURATION             | CURRENT SETTING                                                                 | MANAGE   |
|                              | System Clock                     | Jan 10, 2017 3:33:57 PM                                                         |          |
|                              | Crest Software                   | Installed: Crest (Summit) v0.17.11<br>Latest Available: Crest (Summit) v0.17.14 | Manage   |
|                              | System OS                        | linux OS Version 3.14.1_009-summit                                              |          |
|                              | System Status                    | NORMAL                                                                          |          |
|                              | Network Settings                 | 10.10.7.84 [RUNNING]                                                            | Manage   |
|                              | Digital I/O                      | 48 Digital Inputs<br>16 Digital Outputs                                         | Manage   |
|                              | Analog I/O                       | 32 Analog Inputs<br>4 Analog Outputs                                            | Manage   |
|                              | Repeater Control                 | 1 Rules Defined                                                                 | Manage   |
| «                            |                                  |                                                                                 |          |

Figure 25 – Crest Main Screen (System Configuration – System Information Tab)

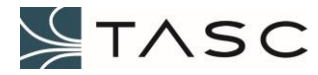

The default tab shows System Information. A description of the information displayed and the actions of the buttons is displayed in the following table:

| Screen Item        | Description                                                                             |
|--------------------|-----------------------------------------------------------------------------------------|
| QR code            | When scanned, will display the serial number on the Summit.                             |
| Identify button    | When pressed, the Identify button makes the front LED yellow five times.                |
| System Clock       | Shows the network date and time.                                                        |
| Installed Software | Shows the current Summit application version.                                           |
| System Status      | Shows the status.                                                                       |
| Network Settings   | Shows the connected Ethernet addresses.                                                 |
| Digital I/O        | Shows the available digital inputs and outputs.                                         |
| Analog I/O         | Shows the available analog inputs and outputs.                                          |
| Manage button      | Navigate to the associated detail screen, or configuration window (for Crest Software). |

#### Table 5 – System Configuration – System Information Screen Items

Select the Users tab to make changes to the login credentials.

| Summit Admin X               |                            |                         |                           |  |  |  |  |  |
|------------------------------|----------------------------|-------------------------|---------------------------|--|--|--|--|--|
| ← → C ① 10.10.7.84           | /#/summit/home             |                         | Q 🕁 😼 🗄                   |  |  |  |  |  |
| <b>∕</b> ISummit             |                            |                         | ∑.                        |  |  |  |  |  |
| 🏠 System                     | Summit                     |                         |                           |  |  |  |  |  |
| T Network                    | Serial#: 1c:87:79:70:00:0c |                         |                           |  |  |  |  |  |
| J Digital I/O                |                            |                         |                           |  |  |  |  |  |
| Analog I/O                   |                            |                         |                           |  |  |  |  |  |
| II Trunking Repeater Control | System Information Users   | Logging                 |                           |  |  |  |  |  |
|                              | USERNAME LA                | ST LOGIN                | MANAGE                    |  |  |  |  |  |
|                              | admin Ja                   | n 10, 2017 3:37:31 PM   | Configure                 |  |  |  |  |  |
|                              | Last 10 Login Attempts     | 5                       |                           |  |  |  |  |  |
|                              | USER (CLIENT IP)           | LOGIN ATTEMPT           | STATUS                    |  |  |  |  |  |
|                              | admin (::ffff:10.10.6.84)  | Jan 10, 2017 3:37:31 PM | Successful Login          |  |  |  |  |  |
|                              | tasc (::ffff:10.10.6.84)   | Jan 10, 2017 3:37:26 PM | Credentials did not match |  |  |  |  |  |
|                              | admin (::ffff:10.10.6.84)  | Jan 10, 2017 3:37:13 PM | Successful Login          |  |  |  |  |  |
|                              | admin (::ffff:10.10.6.84)  | Jan 10, 2017 3:36:57 PM | Successful Login          |  |  |  |  |  |
| «                            |                            |                         |                           |  |  |  |  |  |

Figure 26 – System Configuration – Users Tab

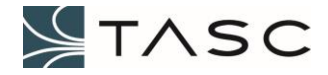

A description of the information displayed and the actions of the buttons is displayed in the following table:

| Screen Item      | Description                                                                |
|------------------|----------------------------------------------------------------------------|
| QR code          | When scanned, will display the serial number on the Summit.                |
| Identify button  | When pressed, the Identify button makes the front LED yellow five times.   |
| Configure button | Opens interface with Username and Password, and allows changes to be made. |
| USERNAME         | Current username for logging into Crest.                                   |
| LAST LOGIN       | Timestamp for last login into Crest.                                       |
| USER (CLIENT IP) | Username and IP address of recent login attempts.                          |
| LOGIN ATTEMPT    | Timestamp for recent login attempt.                                        |
| STATUS           | Description of success or failure of recent login attempt.                 |

Table 6 – System Configuration – Users Tab Screen Items

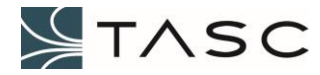

| Summit Admin X                |                     |                            |                          |      |          |  |  |  |
|-------------------------------|---------------------|----------------------------|--------------------------|------|----------|--|--|--|
| ← → C û 10.10.7.84            | /#/summit/home      |                            |                          |      | ର୍ 🕁 😼   |  |  |  |
| Summit                        |                     |                            |                          |      | Set      |  |  |  |
| ☆ System                      | Summit              |                            |                          |      |          |  |  |  |
| A Network                     | System Con          | figuratior                 | n                        |      | Identify |  |  |  |
| J Digital I/O                 | Serial#: 1c:87:79:7 | Serial#: 1c:87:79:70:00:0c |                          |      |          |  |  |  |
| Analog I/O                    | System Information  |                            | aging                    |      |          |  |  |  |
| III Trunking Repeater Control | System mormation    | USERS EU                   | 99mg                     |      |          |  |  |  |
|                               | Verbosity: BASIC    | sitv to VERBOS             | E                        |      |          |  |  |  |
|                               | LOG FILE            | SIZE                       | LAST MODIFIED            | VIEW | DOWNLOAD |  |  |  |
|                               | summit.log.5        | 1000076                    | 2017-01-14T04:19:10.766Z | View | Download |  |  |  |
|                               | system.log          | 614992                     | 1970-01-01T00:00:27.760Z | View | Download |  |  |  |
|                               | summit.log.9        | 1000106                    | 1970-01-01T15:28:18.925Z | View | Download |  |  |  |
|                               | summit.log.8        | 1000091                    | 2017-01-10T11:34:25.529Z | View | Download |  |  |  |
|                               | summit.log.7        | 1000059                    | 2017-01-11T02:56:19.763Z | View | Download |  |  |  |
|                               | summit.log.6        | 1000121                    | 2017-01-12T17:33:00.646Z | View | Download |  |  |  |
|                               | summit.log.1        | 1000070                    | 1970-01-01T03:15:20.658Z | View | Download |  |  |  |
|                               | summit.log.4        | 1000076                    | 2017-01-14T22:30:57.046Z | View | Download |  |  |  |
|                               | summit.log.3        | 1000076                    | 2017-01-15T16:43:15.146Z | View | Download |  |  |  |
|                               | summit.log.2        | 1000076                    | 2017-01-16T10:55:30.806Z | View | Download |  |  |  |
|                               | summit.log.10       | 1000063                    | 1970-01-01T00:00:40.101Z | View | Download |  |  |  |
|                               | summit.log          | 871370                     | 2017-01-19T18:32:02.087Z | View | Download |  |  |  |
| ~                             |                     |                            |                          |      |          |  |  |  |

Select the Logging tab to view the log files, and to configure the level of information is being written to the log files.

Figure 27 – System Configuration – Logging Tab

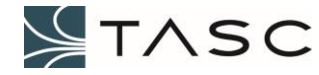

A description of the information displayed and the button actions, for the Logging tab, is displayed in the following table:

| Screen Item                                    | Description                                                                                                    |
|------------------------------------------------|----------------------------------------------------------------------------------------------------|
| QR code                                        | When scanned, will display the serial number of the Summit.                                                                                        |
| Identify button                                | The Identify button makes the front LED briefly yellow, when pressed.                                                                              |
| Set logging verbosity to BASIC button          | Change what is being written to the log file to only basic log messages.                                                                           |
| Set logging verbosity to<br>VERBOSE button     | Change what is being written to the log file to include extra log messages, which can be used for debugging purposes.                              |
| LOG FILE - summit.log                          | The log file with information about operations performed by Crest user interface.                                                                  |
| LOG FILE - system.log                          | The log file with Summit startup and OS messages.                                                                                                  |
| LOG FILE - summit.log.x<br>(where x is 1 – 10) | Log files created when summit.log reaches 1 MB. Ten are kept.<br>summit.log becomes summit.log.1, summit.log.1 becomes<br>summit.log.2, and so on. |
| SIZE                                           | The log file size in bytes. Maximum is approximately 1 MB.                                                                                         |
| LAST MODIFIED                                  | Timestamp of last log file modification.                                                                                                    |
| View button                                    | View the log file in a window. This allows for copy and paste to other applications.                                                               |
| Download button                                | Copy the log file from the Summit to your Windows computer.                                                                                        |

# Table 7 – System Configuration – Logging Tab Screen Items

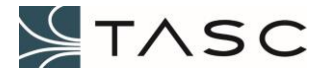

## 3.4 Network Configuration

The following screen shows the status and configuration settings of the Ethernet port.

| ← → C ☆ ③ 10.10.7.84                   | /#/summit/network                        |                                                                              |           |                   |            |              |             |                    | ବ 🛧 🧃     | :   |
|----------------------------------------|------------------------------------------|------------------------------------------------------------------------------|-----------|-------------------|------------|--------------|-------------|--------------------|-----------|-----|
| <b>∕</b> ISummit                       |                                          |                                                                              |           |                   |            |              |             |                    |           | •   |
| System                                 | Summit \ Network Config                  | uration                                                                      |           |                   |            |              |             |                    |           |     |
| A Network                              | Network Cor                              | Network Configuration                                                        |           |                   |            |              |             |                    |           |     |
| Ju Digital I/O                         | Network Interfaces<br>Email (SMTP) Host: | Network Interfaces: 1 Interface(s) Available<br>Email (SMTP) Host: 127.0.0.1 |           |                   |            |              |             |                    |           |     |
| Analog I/O                             | SNMP Hosts: 1 Hos<br>Web Server: Port 8  | SNMP Hosts: 1 Host(s) Available<br>Web Server: Port 80                       |           |                   |            |              |             |                    |           |     |
| II Trunking Repeater Control           |                                          |                                                                              |           |                   |            |              |             |                    |           | - 1 |
|                                        | Network Interfaces                       | Email (SMTP)                                                                 | SNMP Host | s Web Server      |            |              |             |                    |           | . 1 |
|                                        | INTERFACE NAME                           | STATUS                                                                       | METHOD    | MAC ID            | IP ADDRESS | NETWORK MASK | GATEWAY     | NAME SERVERS       | MANAGE    |     |
|                                        | eth0                                     | RUNNING                                                                      | STATIC    | 1c:87:79:70:00:0c | 10.10.7.84 | 255.255.0.0  | 10.10.3.254 | 8.8.8.8<br>8.8.8.9 | Configure |     |
| ~~~~~~~~~~~~~~~~~~~~~~~~~~~~~~~~~~~~~~ |                                          |                                                                              |           |                   |            |              |             |                    |           |     |

Figure 28 – Crest Network Configuration – Network Interfaces Tab

A description of the information displayed and the button actions, for the Network Interfaces tab, is displayed in the following table:

| Screen Item      | Description                                                                                                    |  |  |  |  |  |  |
|------------------|----------------------------------------------------------------------------------------------------|--|--|--|--|--|--|
| INTERFACE NAME   | List of Ethernet interfaces. Ethernet port 0, eth0, is supported. Ethernet port 1, eth1, will be supported in future.                                                    |  |  |  |  |  |  |
| STATUS           | <ul> <li>Current status of the interface.</li> <li>RUNNING – connected and working</li> <li>UNPLUGGED – not connected and working</li> <li>DOWN – not working</li> </ul> |  |  |  |  |  |  |
| MAC ID           | MAC address of the interface.                                                                                                    |  |  |  |  |  |  |
| IP ADDRESS       | IPv4 address of the interface. The factory setting is 192.168.168.1.                                                                                                    |  |  |  |  |  |  |
| NETWORK MASK     | Subnet mask of the interface. The factory setting is 255.255.0.0.                                                                                                    |  |  |  |  |  |  |
| GATEWAY          | Default gateway IP address for the interface.                                                                                                    |  |  |  |  |  |  |
| NAME SERVERS     | Name server IP addresses for the interface. Public name servers may be used, if needed.                                                                                  |  |  |  |  |  |  |
| Configure button | Change the configuration settings for the Ethernet interface.                                                                                                    |  |  |  |  |  |  |

#### Table 8 – Network Configuration – Network Interfaces Screen Items

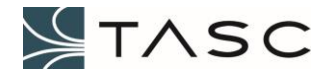

Select the Email (SMTP) tab to configure the email server and addresses for threshold crossing notifications.

|             | Sum | mit Admin 🛛 🗙                                                                        |                                                       |                |            |                              |                     |        |             | 800       | 23 |
|-------------|-----|--------------------------------------------------------------------------------------|-------------------------------------------------------|----------------|------------|------------------------------|---------------------|--------|-------------|-----------|----|
| ← -         | ÷   | C 🛆 🛈 10.10.7                                                                        | 7.86/#/summit/                                        | network        |            |                              |                     |        |             | ବ 🕁 😼     | :  |
|             | lsı | ummit                                                                                |                                                       |                |            |                              |                     |        |             | $\leq$    | •  |
| â           |     | Summit \ Network Configu                                                             | uration                                               |                |            |                              |                     |        |             |           |    |
| л<br>а<br>л |     | Network Interfaces<br>Email (SMTP) Host:<br>SNMP Hosts: 2 Hos<br>Web Server: Port 8( | i: 1 Interface(s)<br>smtp.gmail.co<br>tt(s) Available | Available<br>m | Web Server |                              |                     |        |             |           |    |
|             |     | EMAIL (SMTP) HOST                                                                    | NAME ENABLI                                           | ED HOST ADD    | RESS       | FROM EMAIL                   | AUTHENTICATION      | SECURE | TEST        | MANAGE    | 1  |
|             |     | Email Server                                                                         | TRUE                                                  | smtp.gmail.c   | om:465 No  | otificationEmailID@gmail.com | NotificationEmailID | TRUE   | Test Server | Configure |    |
|             |     | + Add Email to Ser                                                                   | nd List                                               |                |            |                              |                     |        |             |           |    |
|             |     | NAME                                                                                 | ENABI                                                 | .ED            |            | EMAIL ADDRESS                | MANAGE              |        | RE          | MOVE      |    |
|             |     | Person 1                                                                             | TRU                                                   | E              | pe         | rson1@domainname.com         | Configu             | ıre    | •           | -         |    |
| >>          |     |                                                                                      |                                                       |                |            |                              |                     |        |             |           | -  |

Figure 29 – Crest Network Configuration – Email (SMTP) Tab

A description of the information displayed and the button actions, for the Email (SMTP) tab, is displayed in the following table:

| Screen Item            | Description                                                                                                    |
|------------------------|----------------------------------------------------------------------------------------------------|
| EMAIL (SMTP) HOST NAME | User friendly name to identify this email server.                                                                                             |
| ENABLED (Host section) | TRUE to use this server for sending emails, FALSE to disable emails.                                                                          |
| HOST ADDRESS           | IP address or domain name of the email server.                                                                                                |
| FROM EMAIL             | From email address to be used for the emails (usually the same as the authentication user id).                                                |
| AUTHENTICATION         | User id and password to be used for authentication by the server. Password is not displayed, but can be changed by pressing Configure button. |
| SECURE                 | Use a Secure Sockets Layer to establish a link to the mail server. TRUE for secure, FALSE for not secure.                                     |

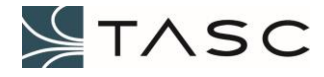
| Test Server button                   | Send a test email to the from email. If unsuccessful, a red exclamation icon appears, if successful, a green check icon appears. Error details can be found in the Summit log files. |
|--------------------------------------|----------------------------------------------------------------------------------------------------|
| Configure button (Host section)      | Change the configuration settings for the EMAIL HOST.                                                                                                    |
| NAME                                 | User friendly name to identify this email entry.                                                                                                    |
| ENABLED (Send List section)          | TRUE to send emails to this user, FALSE to disable sending emails to this user.                                                                                                    |
| EMAIL ADDRESS                        | Email address to receive emails for threshold crossings.                                                                                                    |
| Configure button (Send List section) | Change the configuration settings for an entry in the Send List.                                                                                                    |
| - button                             | Remove this entry in the Send List.                                                                                                    |

## Table 9 – Network Configuration – Email (SMTP) Screen Items

Select the SNMP Hosts tab, to view or add SNMP managers to be notified by the Summit web server.

| A 5         | Summit Admin 🛛 🗙                                                                    |                                                                           |                      |           |           |           |           |         |
|-------------|-------------------------------------------------------------------------------------|---------------------------------------------------------------------------|----------------------|-----------|-----------|-----------|-----------|---------|
| ← ⇒         | C 10.10.7                                                                           | .86/#/summit/network                                                      |                      |           |           |           |           | ९ 🕁 😼 🗄 |
| Λ           | Summit                                                                              |                                                                           |                      |           |           |           |           | · · ^   |
| â           | Summit \ Network Configu                                                            | ration                                                                    |                      |           |           |           |           |         |
| л<br>ш<br>Ш | Network Interfaces:<br>Email (SMTP) Host: SNMP Hosts: 2 Host<br>Web Server: Port 80 | figuration<br>1 Interface(s) Available<br>smtp.gmail.com<br>(s) Available |                      |           |           |           |           |         |
|             | Network Interfaces                                                                  | Email (SMTP) SNMP Hos                                                     | sts Web Server       |           |           |           |           |         |
|             | SNMP HOST NAME                                                                      | ENABLED                                                                   | SNMP HOST IP ADDRESS | SNMP PORT | COMMUNITY | TEST      | MANAGE    | REMOVE  |
|             | Lab_computer                                                                        | TRUE                                                                      | 10.10.5.34           | 162       | Public    | Send Trap | Configure | -       |
|             | My_computer                                                                         | TRUE                                                                      | 10.10.6.84           | 162       | Public    | Send Trap | Configure | -       |
|             | + Add SNMP Host                                                                     |                                                                           |                      |           |           |           |           |         |
|             | Download Summit N                                                                   | 11B File                                                                  |                      |           |           |           |           |         |
| »           |                                                                                     |                                                                           |                      |           |           |           |           |         |

Figure 30 – Crest Network Configuration – SNMP Hosts Tab

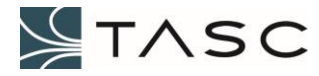

A description of the information displayed and the button actions, for the SNMP Hosts tab, is displayed in the following table:

| Screen Item                        | Description                                                                                                    |
|------------------------------------|----------------------------------------------------------------------------------------------------|
| SNMP HOST NAME                     | Name identifier for SNMP network manager to receive traps from the Summit device.                                           |
| ENABLED                            | TRUE to send traps, FALSE to disable sending of traps. Default is TRUE.                                                     |
| SNMP HOST IP ADDRESS               | IP address of SNMP network manager computer.                                                                                |
| SNMP PORT                          | Listening port on SNMP network manager computer. Default is 162.                                                            |
| COMMUNITY                          | Name of the community to send traps to. Default is Public.                                                                  |
| Send Trap button                   | Send a test trap to the SNMP network manager computer.                                                                      |
| Configure button                   | Change the configuration settings for the SNMP host.                                                                        |
| - button                           | Remove this SNMP host.                                                                                                    |
| + Add SNMP Host button             | Add a new SNMP host to receive traps.                                                                                       |
| Download Summit MIB<br>File button | Allows the user to save the TASC-SUMMIT.MIB file to the computer. It can then be imported into a network management system. |

Table 10 – Network Configuration – SNMP Host Screen Items

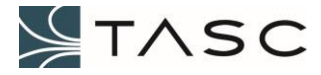

|          | Summit Admin X                           |                                          |                                                                              |            |            |  |          |  |  |  |
|----------|------------------------------------------|------------------------------------------|------------------------------------------------------------------------------|------------|------------|--|----------|--|--|--|
| ÷        | $\rightarrow$ C $\triangle$ (i) 10.10.7. | 84/#/summit/network                      |                                                                              |            |            |  | ବ୍ 🕁 😼 🚦 |  |  |  |
|          | Summit                                   |                                          |                                                                              |            |            |  | ∑.       |  |  |  |
| <b>^</b> | System                                   | Summit \ Network Configu                 | uration                                                                      |            |            |  |          |  |  |  |
| т        | Network                                  | Network Cor                              | Network Configuration                                                        |            |            |  |          |  |  |  |
| J        | Digital I/O                              | Network Interfaces<br>Email (SMTP) Host: | Network Interfaces: 1 Interface(s) Available<br>Email (SMTP) Host: 127.0.0.1 |            |            |  |          |  |  |  |
|          | Analog I/O                               | SNMP Hosts: 1 Hos<br>Web Server: Port 8  | t(s) Available<br>0                                                          |            |            |  |          |  |  |  |
| at.      | Trunking Repeater Control                |                                          |                                                                              |            |            |  |          |  |  |  |
|          |                                          | Network Interfaces                       | Email (SMTP)                                                                 | SNMP Hosts | Web Server |  |          |  |  |  |
|          |                                          | WEB SERVER NAME SERVER PORT              |                                                                              |            |            |  |          |  |  |  |
|          |                                          | Default web server 80                    |                                                                              |            |            |  |          |  |  |  |
|          |                                          |                                          |                                                                              |            |            |  |          |  |  |  |
|          | «                                        |                                          |                                                                              |            |            |  |          |  |  |  |

Select the Web Server tab, to view or change the IP port used by the Summit web server.

Figure 31 – Crest Network Configuration – Web Server Tab

A description of the information displayed and the button actions, for the Web Server tab, is displayed in the following table:

| Screen Item     | Description                                   |
|-----------------|-----------------------------------------------|
| WEB SERVER NAME | The computer name of the Summit device.       |
| SERVER PORT     | IP port that is being used by the web server. |

Table 11 – Network Configuration – Web Server Screen Items

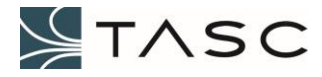

# 3.5 Digital I/O Configuration

Digital Input state changes are shown on the screen as they occur (ignoring the hold time). The SNMP event will only be sent if the Digital Input remains the same value for the length of the hold time.

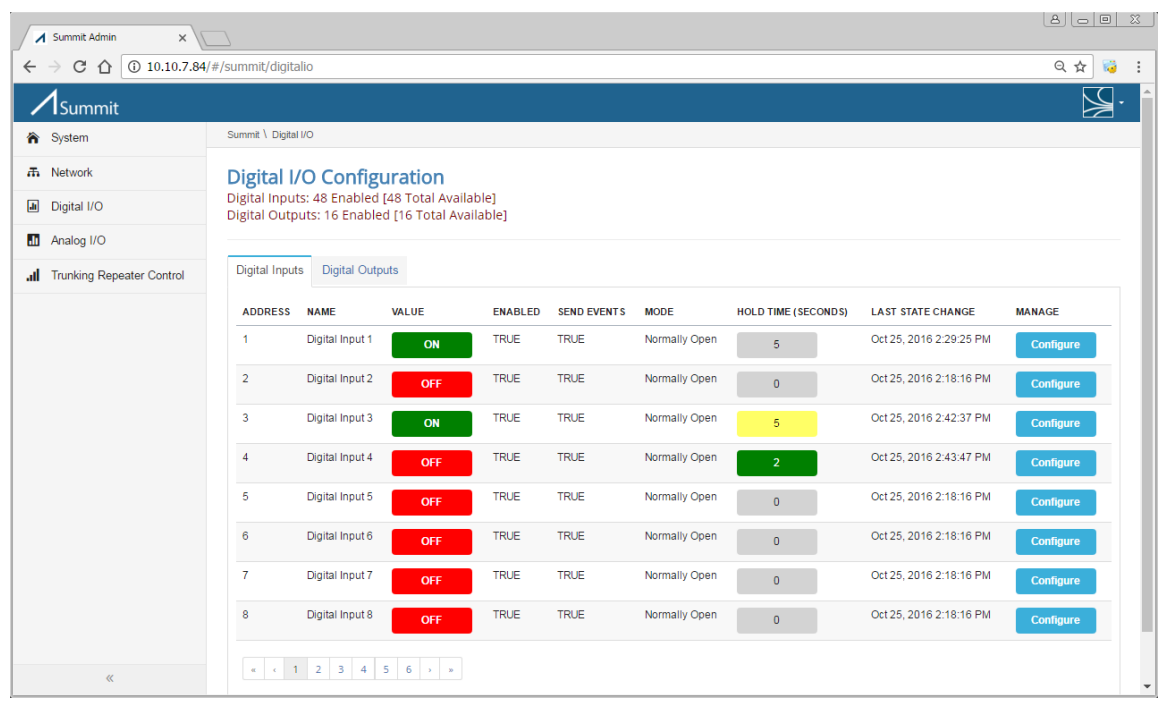

Figure 32 – Crest Digital I/O Configuration – Digital Inputs Tab

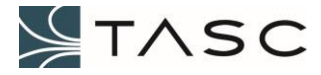

A description of the information displayed and the button actions, for the Digital Inputs tab, is displayed in the following table:

| Screen Item          | Description                                                                                                    |  |  |  |  |  |  |
|----------------------|----------------------------------------------------------------------------------------------------|--|--|--|--|--|--|
| ADDRESS              | Address number which corresponds to the Summit physical RJ45 connection for the Digital Input.                                                                                                    |  |  |  |  |  |  |
| NAME                 | Configurable name of the Digital Input, which defaults to Digital Input x (where x is the input address).                                                                                                    |  |  |  |  |  |  |
| VALUE                | Current state of the Digital Input: ON or OFF. State change is displayed as it occurs, regardless of HOLD TIME.                                                                                                    |  |  |  |  |  |  |
| ENABLED              | Values are actively read for the Digital Input (TRUE), or not actively read (FALSE).                                                                                                    |  |  |  |  |  |  |
| SEND EVENTS          | SNMP and Email (SMTP) events will be sent when the Digital Input changes state (TRUE), or not sent (FALSE).                                                                                                    |  |  |  |  |  |  |
| MODE                 | The OFF (normal) state of the input signal: Normally Closed for low level input, or Normally Open for high level input.                                                                                                    |  |  |  |  |  |  |
| HOLD TME             | Optional hold timer setting $(0 - 5 \text{ seconds})$ . When the Digital Input value has been present for the specified hold time, an event will be triggered, and the LAST STATE CHANGE time will be updated. The background colour represents the state of the hold timer. |  |  |  |  |  |  |
|                      | 5 Hold time is set to five seconds, and timer is not currently counting (inactive).                                                                                                    |  |  |  |  |  |  |
|                      | 5 Hold time is set to five seconds, and the timer is counting after the threshold change.                                                                                                    |  |  |  |  |  |  |
|                      | 5 Hold time is set to five seconds, and the timer has reached five seconds after a threshold change.                                                                                                    |  |  |  |  |  |  |
| LAST STATE<br>CHANGE | The time that the Digital Input value changed state (OFF to ON, or ON to OFF), and remained in the state in excess of the HOLD TIME.                                                                                                    |  |  |  |  |  |  |
| Configure<br>button  | Change the configuration settings for the Digital Input.                                                                                                    |  |  |  |  |  |  |

Table 12 – Digital I/O – Digital Inputs Screen Items

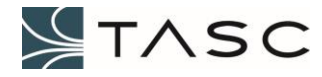

| Summit Admin ×               |                             |                                    |                                   |                   |             |               |             |                         |          |           |
|------------------------------|-----------------------------|------------------------------------|-----------------------------------|-------------------|-------------|---------------|-------------|-------------------------|----------|-----------|
| - → C ∩ 0 10.10.7.84         | /#/summit/digit             | alio                               |                                   |                   |             |               |             |                         |          | Q ☆       |
| Summit                       |                             |                                    |                                   |                   |             |               |             |                         |          |           |
| A System                     | Summit \ Digit              | al I/O                             |                                   |                   |             |               |             |                         |          |           |
| 🙃 Network                    | Digital                     | /O Config                          | uration                           |                   |             |               |             |                         |          |           |
| Digital I/O                  | Digital Inpu<br>Digital Out | its: 48 Enabled<br>outs: 16 Enable | [48 Total Avail<br>d [16 Total Av | able]<br>ailable1 |             |               |             |                         |          |           |
| Analog I/O                   | 0                           |                                    |                                   |                   |             |               |             |                         |          |           |
| II Trunking Repeater Control | Digital Inpu                | ts Digital Outp                    | outs                              |                   |             |               |             |                         |          |           |
|                              | ADDRESS                     | NAME                               | VALUE                             | ENABLED           | SEND EVENTS | MODE          | ACTION TYPE | LAST STATE CHANGE       | OPERATE  | MANAGE    |
|                              | 1                           | Digital Output 1                   | ON                                | TRUE              | TRUE        | Normally Open | Latched     | Oct 25, 2016 2:29:25 PM | Turn OFF | Configure |
|                              | 2                           | Digital Output 2                   | OFF                               | TRUE              | TRUE        | Normally Open | Latched     | Oct 25, 2016 2:18:17 PM | Turn ON  | Configure |
|                              | 3                           | Digital Output 3                   | ON                                | TRUE              | TRUE        | Normally Open | Latched     | Oct 25, 2016 2:47:43 PM | Turn OFF | Configure |
|                              | 4                           | Digital Output 4                   | OFF                               | TRUE              | TRUE        | Normally Open | Latched     | Oct 25, 2016 2:43:44 PM | Turn ON  | Configure |
|                              | 5                           | Digital Output 5                   | OFF                               | TRUE              | TRUE        | Normally Open | Latched     | Oct 25, 2016 2:18:17 PM | Turn ON  | Configure |
|                              | 6                           | Digital Output 6                   | OFF                               | TRUE              | TRUE        | Normally Open | Latched     | Oct 25, 2016 2:18:17 PM | Turn ON  | Configure |
|                              | 7                           | Digital Output 7                   | OFF                               | TRUE              | TRUE        | Normally Open | Latched     | Oct 25, 2016 2:18:17 PM | Turn ON  | Configure |
|                              | 8                           | Digital Output 8                   | OFF                               | TRUE              | TRUE        | Normally Open | Latched     | Oct 25, 2016 2:18:17 PM | Turn ON  | Configure |
| «                            |                             | 1 2 > »                            |                                   |                   |             |               |             |                         |          |           |

Select the Digital Outputs tab, to view or configure the Digital Outputs.

Figure 33 – Digital I/O Configuration – Digital Outputs Tab

A description of the information displayed and the button actions, for the Digital Outputs tab, is displayed in the following table:

| Screen Item | Description                                                                                                    |
|-------------|----------------------------------------------------------------------------------------------------|
| ADDRESS     | Address number which corresponds to the Summit physical RJ45 connection for the Digital output.                                                                                                    |
| NAME        | Configurable name of the Digital Output, which defaults to Digital Input x (where x is the input address).                                                                                                    |
| VALUE       | Current state of the Digital Output: ON or OFF. State change is displayed as it occurs.                                                                                                    |
| ENABLED     | Values are actively read for the Digital Output (TRUE), or not actively read (FALSE).                                                                                                    |
| SEND EVENTS | SNMP and Email (SMTP) events will be sent when the Digital Output changes state (TRUE), or not sent (FALSE).                                                                                                    |
| MODE        | The physical OFF (rest) state of the Digital Output. Normally Closed for low level output, or Normally Open for open circuit. The OFF state will be used when the Summit powers up. The output is an open drain MOSFET, and is designed to pull down an external circuit, such as a relay, load resistor or other device. |

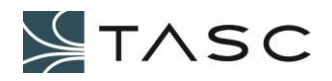

| ACTION TYPE           | LATCH is currently the only option. The output signal remains at the value until the next value change. |
|-----------------------|----------------------------------------------------------------------------------------------------|
| LAST STATE<br>CHANGED | The time that the Digital Output value changed state (OFF to ON, or ON to OFF).                         |
| Turn ON               | Change the Digital Output value from OFF to ON.                                                         |
| Turn OFF              | Change the Digital Output value from ON to OFF.                                                         |
| Configure<br>button   | Change the configuration settings for the Digital Output.                                               |

Table 13 – Digital I/O – Digital Outputs Screen Items

# 3.6 Analog I/O Configuration

Analog Inputs, Outputs and Formulas are configured in this area of Crest.

The Analog Inputs tab is the default tab that is displayed. The Analog inputs can be viewed or configured from this tab.

| ▲ Sum                                                                                                    | mit Admin      | ×              |                 |         |             |               |                |                  |           |                     |           |                         | 8.00       |
|----------------------------------------------------------------------------------------------------|----------------|----------------|-----------------|---------|-------------|---------------|----------------|------------------|-----------|---------------------|-----------|-------------------------|------------|
| $\epsilon \rightarrow 0$                                                                                                    | C 🗘 🛈          | 10.10.7.86/#/  | summit/analogio |         |             |               |                |                  |           |                     |           |                         | ର୍ 🕁 😼     |
| ∕lsu                                                                                                    | ummit          |                |                 |         |             |               |                |                  |           |                     |           |                         | $\searrow$ |
| ĥ                                                                                                    | Summit \ Analo | g I/O          |                 |         |             |               |                |                  |           |                     |           |                         |            |
| Analog I/O Configuration<br>Analog Inputs: 30 Enabled [32 Total Available]<br>Analog Outputs: 4 Enabled [4 Total Available]<br>Formulas: 5 Defined |                |                |                 |         |             |               |                |                  |           |                     |           |                         |            |
|                                                                                                    | Analog Inpu    | NAME           | VALUE           | ENABLED | SEND EVENTS | LOW THRESHOLD | HIGH THRESHOLD | FORMULA          | OFFSET    | HOLD TIME (SECONDS) | QUALIFIER | LAST STATE CHANGE       | MANAGE     |
|                                                                                                    | 1              | Voltage        | 13.76 Volts     | TRUE    | TRUE        | 10.00 Volts   | 25.00 Volts    |                  | 0.0 Volts | 0                   | 0         | Oct 25, 2016 1:56:15 PM | Configure  |
|                                                                                                    | 2              | Temperature    | 27.8 C          | TRUE    | TRUE        | 21.3 C        | 8.3 C          | fx Temperature C | 0.0 Volts | 0                   | 0         | Oct 25, 2016 3:20:43 PM | Configure  |
|                                                                                                    | 3              | Current        | 2.6 Amps        | TRUE    | FALSE       | -6.3 Amps     | 56.3 Amps      | fx Current       | 0.0 Volts | 0                   | 0         | Oct 25, 2016 1:56:15 PM | Configure  |
|                                                                                                    | 4              | Forward Power  | 5.5 dBm         | TRUE    | TRUE        | 3.0 dBm       | 8428.8 dBm     | fx Power dBm     | 0.0 Volts | 1                   | 1         | Oct 21, 2016 4:04:06 PM | Configure  |
|                                                                                                    | 5              | Analog Input 5 | 0.23 Volts      | TRUE    | TRUE        | 0.00 Volts    | 25.00 Volts    |                  | 0.0 Volts | 0                   | 0         | Oct 25, 2016 1:56:15 PM | Configure  |
|                                                                                                    | 6              | Analog Input 6 | 0.23 Volts      | TRUE    | TRUE        | 0.00 Volts    | 25.00 Volts    |                  | 0.0 Volts | 0                   | 0         | Oct 25, 2016 1:56:15 PM | Configure  |
|                                                                                                    | 7              | Analog Input 7 | 0.23 Volts      | TRUE    | TRUE        | 0.00 Volts    | 25.00 Volts    |                  | 0.0 Volts | 0                   | 0         | Oct 25, 2016 1:56:16 PM | Configure  |
|                                                                                                    | 8              | Analog Input 8 | 0.23 Volts      | TRUE    | TRUE        | 0.00 Volts    | 25.00 Volts    |                  | 0.0 Volts | 0                   | 0         | Oct 25, 2016 1:56:16 PM | Configure  |
|                                                                                                    | a c 1          | 2 3 4          | 3 3 B           |         |             |               |                |                  |           |                     |           |                         |            |

Figure 34 – Analog I/O Configuration – Analog Inputs Tab

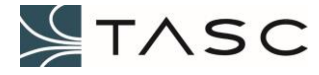

| Digital<br>Input<br>Qualifier<br>Exists | Digital<br>Input<br>Qualifier<br>ON | Hold Time<br>Exists | Hold Time<br>Exceeded | Value<br>Change in<br>Crest | Threshold<br>Crossed | Value<br>Colour<br>Change,<br>Email, Trap<br>Event |
|-----------------------------------------|-------------------------------------|---------------------|-----------------------|-----------------------------|----------------------|----------------------------------------------------|
| No                                      | _                                   | No                  | _                     | Voc                         | No                   | No                                                 |
| NO                                      |                                     | NO                  |                       | 163                         | Yes                  | Yes                                                |
| No                                      |                                     |                     | No                    | No                          |                      |                                                    |
| NO                                      |                                     | 163                 | NO                    | Tes                         | Yes                  | No                                                 |
| No                                      | _                                   | Voc                 | Voc                   | Voc                         | No                   | No                                                 |
| INU                                     |                                     | res                 | res                   | res                         | Yes                  | Yes                                                |
| Vac                                     | Vac                                 | No                  | _                     | Voc*                        | No                   | No                                                 |
| res                                     | res                                 | Yes NO Yes*         |                       | res                         | Yes                  | Yes                                                |
| Vac                                     | Vac                                 | Vec                 | No                    | Voc*                        | No                   | No                                                 |
| res                                     | res                                 | 165                 | UNI                   | 162.                        | Yes                  | No                                                 |
| Vac                                     | Vac                                 | Vec                 | Vec                   | Voc*                        | No                   | No                                                 |
| res                                     | res                                 | res                 | res                   | rest                        | Yes                  | Yes                                                |

Changes to Analog Input values are reported by Crest, as determined by the following table:

\*Only while qualifier is ON.

#### Table 14 – Analog Input value changes reporting

The VALUE background colour changes depending whether the value is inside or outside the configured thresholds. The HOLD TIME background colour changes depending on the state of the hold timer.

A description of the information displayed and the button actions, for the Analog Inputs tab, is shown in the following table:

| Screen Item | Description                                                                                                    |
|-------------|----------------------------------------------------------------------------------------------------|
| ADDRESS     | Address number which corresponds to the Summit physical RJ45 connection for the Analog Input.                                                                                                    |
| NAME        | Configurable name of the Analog Input, which defaults to Analog Input x (where x is the input address).                                                                                                 |
| VALUE       | Current value of Analog Input adjusted by the OFFSET in Volts, displayed regardless of thresholds, and hold time.<br>The background colour represents the current state of the measured adjusted value. |

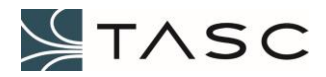

|                   | Measured adjusted value is in range.                                                                                                    |  |  |  |  |  |
|-------------------|----------------------------------------------------------------------------------------------------|--|--|--|--|--|
|                   | Measured adjusted value is less than LOW THRESHOLD or greater than HIGH THRESHOLD.                                                                                                    |  |  |  |  |  |
|                   | See Table 14 – Analog Input value changes reporting, for more information about when the VALUE changes.                                                                                                    |  |  |  |  |  |
| ENABLED           | Values are actively read for the Analog Input (TRUE), or not actively read (FALSE).                                                                                                    |  |  |  |  |  |
| SEND EVENTS       | SNMP and Email (SMTP) events will be sent when the Analog Input crosses a threshold boundary as per Table 14 – Analog Input value changes reporting (TRUE), or not sent (FALSE).                                                                                                    |  |  |  |  |  |
| LOW<br>THRESHOLD  | Used to trigger an event when the Analog Input value, adjusted by the OFFSET, drops below this value and the hold time is exceeded. Crest accepts two decimal places for entry.                                                                                                    |  |  |  |  |  |
| HIGH<br>THRESHOLD | Used to trigger an event when the Analog Input value, adjusted by the OFFSET, goes above this value and the hold time is exceeded. Crest accepts two decimal places for entry.                                                                                                    |  |  |  |  |  |
| FORMULA           | Optional formula that was selected (using Configure button), to represent<br>the analog input voltage value in more meaningful units. The formula is<br>represented with a button, which can be used to disable/enable the formula.                                                                                                    |  |  |  |  |  |
|                   | fx Formula 1 Formula 1 is disabled.                                                                                                    |  |  |  |  |  |
|                   | The formulas are configured from the Formulas tab.                                                                                                    |  |  |  |  |  |
| OFFSET            | Value in Volts to use as an adjustment to the measured Analog Input value.<br>Range is – 0.5 to +0.5 Volts.                                                                                                    |  |  |  |  |  |
| HOLD TIME         | Optional hold timer setting (0 – 5 seconds). Used to prevent multiple threshold crossings, when the measured value hovers around a threshold. The 0 second default value is the processing speed of Analog Input values, which is approximately 500 milliseconds. The voltage must remain beyond the threshold for a period in excess of the hold time, before an event is triggered. Conversely, if the value starts beyond a threshold, the value must be in normal range for a period in excess of the hold time, before an event is triggered. The background colour represents the state of the hold timer. |  |  |  |  |  |

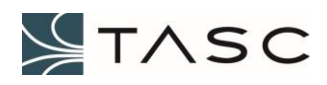

|                      | 5 Hold time is set to five seconds, and timer is not currently counting (inactive).                                                                                                    |  |  |  |  |
|----------------------|----------------------------------------------------------------------------------------------------|--|--|--|--|
|                      | 5 Hold time is set to five seconds, and the timer is counting after the threshold change.                                                                                                   |  |  |  |  |
|                      | 5 Hold time is set to five seconds, and the timer has reached five seconds after a threshold change.                                                                                        |  |  |  |  |
| QUALIFIER            | Optional Digital Input that "gates" this Analog Input. The qualified Analog<br>Input is not reported as an event, unless the "gating" Digital Input is activ<br>Possible values are 1 – 48. |  |  |  |  |
|                      | The background colour represents the state of the qualifier.                                                                                                    |  |  |  |  |
|                      | Digital Input 1 qualifier is Off.                                                                                                    |  |  |  |  |
|                      | Digital Input 1 qualifier's hold time has expired, and is On.                                                                                                    |  |  |  |  |
| LAST STATE<br>CHANGE | Γhe time that the Analog Input value crossed a threshold boundary as per<br>Γable 14 – Analog Input value changes reporting.                                                                |  |  |  |  |
| Configure<br>button  | Change the configuration settings for the Analog Input.                                                                                                    |  |  |  |  |

Table 15 – Analog I/O – Analog Inputs Screen Items

Select the Analog Outputs tab, to view or configure the Analog Outputs.

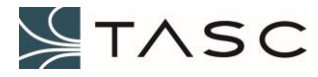

|       | Summit Admin                                                                                                    | ×                |             |         |             |                         |           | 800          | _ 33 |
|-------|----------------------------------------------------------------------------------------------------|------------------|-------------|---------|-------------|-------------------------|-----------|--------------|------|
| < -   | ) C 🗘 🛈 1                                                                                                    | 0.10.7.86/#/summ | it/analogio |         |             |                         |           | ବ 🕁 😼        | :    |
| /     | Summit                                                                                                    |                  |             |         |             |                         |           | $\mathbf{S}$ | - ^  |
| 冷     | Summit \ Analog I/                                                                                                    | D                |             |         |             |                         |           |              |      |
| ₩<br> | Analog I/O Configuration     Analog Inputs: 30 Enabled [32 Total Available]     Analog Outputs: 4 Enabled [4 Total Available]     Formulas: 5 Defined |                  |             |         |             |                         |           |              |      |
| al    | Analog Inputs                                                                                                    | Analog Outputs   | Formulas    |         |             |                         |           |              |      |
|       | ADDRESS                                                                                                    | NAME             | VALUE       | ENABLED | SEND EVENTS | LAST STATE CHANGE       | OPERATE   | MANAGE       |      |
|       | 1                                                                                                    | Analog Output 1  | 13.70 Volts | TRUE    | TRUE        | Oct 25, 2016 3:24:09 PM | Set Value | Configure    |      |
|       | 2                                                                                                    | Analog Output 2  | 0.00 Volts  | TRUE    | TRUE        | Oct 20, 2016 3:55:14 PM | Set Value | Configure    |      |
|       | 3                                                                                                    | Analog Output 3  | 0.00 Volts  | TRUE    | TRUE        | Oct 20, 2016 3:56:19 PM | Set Value | Configure    |      |
|       | 4                                                                                                    | Analog Output 4  | 0.00 Volts  | TRUE    | TRUE        | Oct 20, 2016 3:57:12 PM | Set Value | Configure    |      |
|       |                                                                                                    |                  |             |         |             |                         |           |              |      |
| »     |                                                                                                    |                  |             |         |             |                         |           |              |      |

Figure 35 – Analog I/O Configuration – Analog Outputs Tab

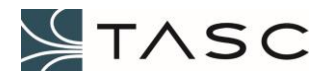

| Screen Item       | Description                                                                                                    |
|-------------------|----------------------------------------------------------------------------------------------------|
| ADDRESS           | Address number which corresponds to the Summit physical RJ45 connection for the Analog Input.                       |
| NAME              | Configurable name of the Analog Output, which defaults to Analog Output x (where x is the input address).           |
| VALUE             | Current state of the Analog Output. State change is displayed as it occurs.                                         |
| ENABLED           | Values are actively read for the Analog Output (TRUE), or not actively read (FALSE).                                |
| SEND EVENTS       | SNMP and Email (SMTP) events will be sent when the Analog Output is set to a new value (TRUE), or not sent (FALSE). |
| RANGE             | Maximum output value in Volts, 20. This cannot be changed.                                                          |
| LAST STATE CHANGE | The time that the Analog Output value last changed.                                                                 |
| Set Value button  | Change the Analog Output value. The value will be set to 0 Volts when the Summit powers up.                         |
| Configure button  | Change the configuration settings for the Analog Output.                                                            |

Table 16 – Analog I/O – Analog Outputs Screen Items

Select the Formulas tab to view and configure formulas. Formulas are entered so that an Analog Input voltage can be represented in more meaningful units.

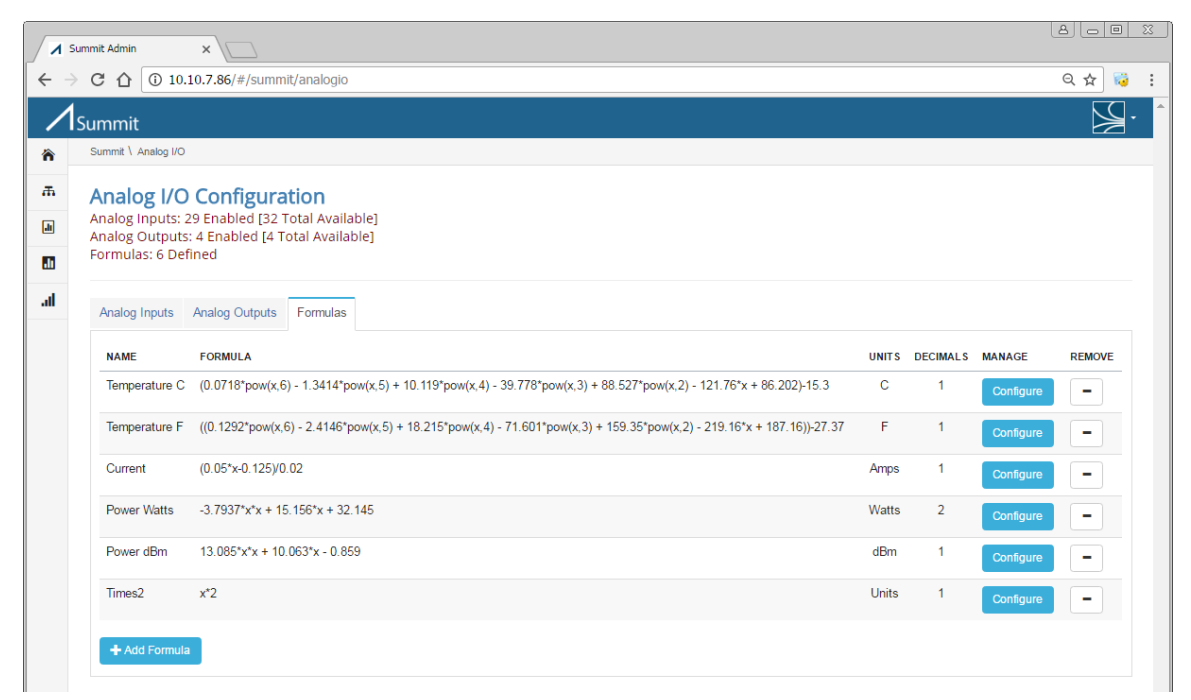

Figure 36 – Analog I/O Configuration – Formulas Tab

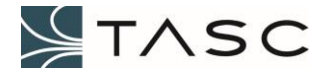

| Screen Item      | Description                                                                                                    |
|------------------|----------------------------------------------------------------------------------------------------|
| NAME             | Configurable name of the formula.                                                                                                    |
| FORMULA          | Formula to convert an analog input voltage to another value using an equation which has a lower case x variable for input voltage. Note that upper case X or alternate letters will not work. See Table 18 – Formula Expression Characters, Functions, and Operators for information about what can be entered into a formula.<br>The formula will be selectable from the Analog Inputs tab (Configure button). |
| UNITS            | Units to be displayed along with the formula result.                                                                                                    |
| DECIMALS         | Decimal places (1 or 2) to be used when displaying the formula result.                                                                                                    |
| Configure button | Change the configuration settings for the formula.                                                                                                    |
| - button         | Remove formula.                                                                                                    |

#### Table 17 – Analog I/O – Formulas Screen Items

The functions and operators that can be used to create an analog input formula are listed in the following table:

| Character, Function, or Operator | Description                               |  |  |
|----------------------------------|-------------------------------------------|--|--|
| x                                | Variable for analog input voltage         |  |  |
| ()                               | Open and closed brackets                  |  |  |
| fac(x)                           | Factorial                                 |  |  |
| pow(x,N)                         | Exponent (where N is an integer exponent) |  |  |
| sqrt(x)                          | Square Root                               |  |  |
| *                                | Multiply                                  |  |  |
| 1                                | Divide                                    |  |  |
| +                                | Add                                       |  |  |
| -                                | Subtract                                  |  |  |
| log(x)                           | Natural Log                               |  |  |
| log10(x)                         | Log base 10                               |  |  |
| sin(x)                           | Sine (x is in radians)                    |  |  |
| cos(x)                           | Cosine (x is in radians)                  |  |  |
| tan(x)                           | Tangent (x is in radians)                 |  |  |
| abs(x)                           | Absolute value                            |  |  |

### Table 18 – Formula Expression Characters, Function, and Operators

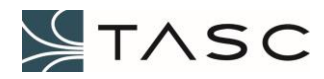

# 3.7 Serial I/O Configuration

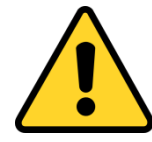

*WARNING* – Only devices from the TASC Systems devices library should be connected to the Summit serial ports. If in doubt, check with TASC Systems before connecting a device.

The Serial Port Configuration screen allows you to manage the serial ports which will have devices connected.

| Summit Admin X              |                 |          |              |             |        |                           |           |
|-----------------------------|-----------------|----------|--------------|-------------|--------|---------------------------|-----------|
| ← → C ☆ ③ 10.10.7.84/#/summ | it/serialports  |          |              |             |        |                           | @☆ 😼 :    |
| Summit                      |                 |          |              |             |        |                           | - E       |
| ☆ System                    | Summit \ Serial | 1/0      |              |             |        |                           |           |
| The Network                 | Serial Po       | ort Co   | nfigurati    | on          |        |                           |           |
| Ju Digital I/O              | Serial Ports:   | 1 Enable | d [8 Total A | /ailable]   |        |                           |           |
| Analog I/O                  | Sottings        |          |              |             |        |                           |           |
| Serial I/O                  | Setungs         |          |              |             |        |                           |           |
| Trunking Repeater Control   | ADDRESS         | NAME     | ENABLED      | SEND EVENTS | DEVICE | LAST CONFIGURATION CHANGE | MANAGE    |
|                             | 1               | Port 1   | FALSE        | FALSE       | NONE   | Aug 1, 2017 2:34:53 PM    | Configure |
|                             | 2               | Port 2   | FALSE        | FALSE       | NONE   | Aug 1, 2017 2:35:04 PM    | Configure |
|                             | 3               | Port 3   | FALSE        | FALSE       | NONE   | Aug 1, 2017 2:35:11 PM    | Configure |
|                             | 4               | Port 4   | FALSE        | FALSE       | NONE   | Aug 1, 2017 2:35:19 PM    | Configure |
|                             | 5               | Port 5   | FALSE        | FALSE       | NONE   | Aug 1, 2017 2:35:27 PM    | Configure |
|                             | 6               | Port 6   | FALSE        | FALSE       | NONE   | Aug 1, 2017 2:35:36 PM    | Configure |
|                             | 7               | Port 7   | FALSE        | FALSE       | NONE   | Aug 3, 2017 3:16:36 PM    | Configure |
|                             | 8               | Port 8   | FALSE        | FALSE       | NONE   | Aug 9, 2017 3:30:28 PM    | Configure |
| «                           |                 |          |              |             |        |                           |           |

Figure 37 – Serial Ports

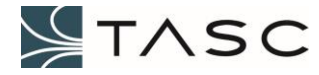

A description of the information displayed and the button actions, for the Serial Port Configuration screen, is displayed in the following table:

| Screen Item                     | Description                                                                                                    |
|---------------------------------|----------------------------------------------------------------------------------------------------|
| ADDRESS                         | Serial port address.                                                                                                |
| NAME                            | Configurable name for the port.                                                                                     |
| ENABLED                         | Values are actively read for the port (TRUE), or not actively read (FALSE).                                         |
| SEND EVENTS                     | SNMP and Email (SMTP) events will be sent when the Analog Output is set to a new value (TRUE), or not sent (FALSE). |
| DEVICE                          | Configurable device group selected for this port.                                                                   |
| LAST<br>CONFIGURATION<br>CHANGE | The time that the configuration was last changed.                                                                   |
| Configure button                | Change the device selected for this port.                                                                           |

### Table 19 – Serial Port Configuration Screen Items

When the Configure button is pressed, the following interface appears:

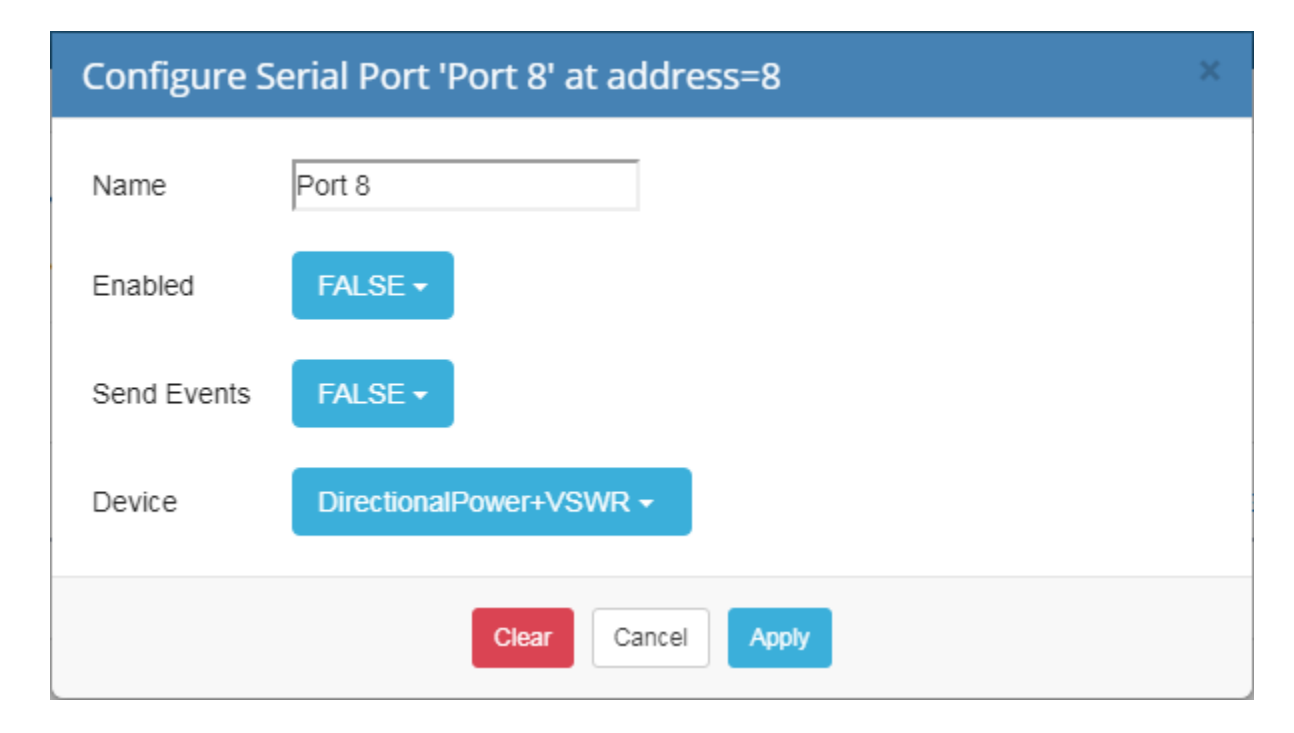

# Figure 38 – Crest Configure Serial Port Interface

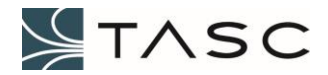

| Screen Item  | Description                                                                                          |
|--------------|----------------------------------------------------------------------------------------------------|
| Name         | Configurable name for the serial port.                                                               |
| Enabled      | Determines whether values are actively updated for the port, or not.                                 |
| Send Events  | Determines whether SNMP and email (SMTP) events will be sent when configured thresholds are crossed. |
| Device       | A list of devices available.                                                                         |
| Clear button | Clear all settings for this particular serial port.                                                  |

Table 20 – Crest Configure Port Interface Items

After the Summit has been configured for a device, that port will be added as a new tab. A device-specific configuration screen will appear, when the tab is selected. For further information about configuring a device, see the Appendix of this manual.

| Summit       | Admin ×                                                                 |                   |              |           |                                                                                                    |
|--------------|-------------------------------------------------------------------------|-------------------|--------------|-----------|----------------------------------------------------------------------------------------------------|
| ← ⇒ G        | (i) 10.10.7.84/#/summit/ser                                             | ialports/device/7 |              |           | ☆ 😼 :                                                                                                    |
| <b>∕</b> lsu | mmit                                                                    |                   |              |           | Set al a set al a set al a set al a set al a set al a set al a set al a set al a set al a set al a set al a set |
| S S          | ummit \ Serial Port                                                     |                   |              |           |                                                                                                    |
| # 5          | Serial Port 8 Configur<br>Jame: Port 8<br>Device: DirectionalPower+VSWI | ration            |              |           |                                                                                                    |
| •            | Summary About                                                           |                   |              |           |                                                                                                    |
| .al          | PARAMETER                                                               | VALUE             | TIME CHANGED | DISPLAY   |                                                                                                    |
|              | Foward Power                                                            | 0 W               |              | Watts 👻   |                                                                                                    |
|              | Reflected Power                                                         | 0 W               |              | Watts -   |                                                                                                    |
|              | VSWR                                                                    | 0                 |              |           |                                                                                                    |
|              | Temperature                                                             | 0 °C              |              | Celsius 🔸 |                                                                                                    |

Figure 39 – Crest Serial Port 8 – Summary Tab Example

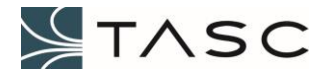

# 4.0 SYSTEM INTEGRATION - APEX

Apex software allows for viewing of multiple Summit devices through one user interface. Alarms and notifications can be configured for Summit devices, using the Apex software.

The Summit device is an SNMP agent that complies with SNMPv2, and communicates with the Apex software by sending SNMP events (traps).

SNMP events are sent out by the Summit SNMP agent when:

- A Digital Input changes state, and the hold time duration is exceeded
- A Digital Output changes state
- A non-qualified Analog Input crosses a threshold value, and the hold time duration is exceeded
- A qualified Analog Input crosses a threshold value while its associated Digital Input qualifier is On, and the hold time duration is exceeded
- An Analog Output value is changed
- Send Trap is pressed from the Crest Network Configuration screen

Each of these events triggers a single trap, without repetition. Note that an unreliable network may lead to trap loss, because an SNMP agent sends UDP packets with no guarantee of delivery.

Each I/O point is identified with a unique OID. SNMP events for a Summit device can be enabled or disabled using the Crest user interface.

Trap definitions and examples of Summit SNMP events, and a monitoring example can be found in the Appendix.

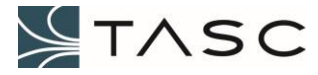

# 5.0 CREST SOFTWARE UPDATES

Updates to the Crest software can be downloaded and installed from a TASC server. Crest Software version 0.13.1 or above is required to take advantage of this feature.

| Summit Admin x                                                    |                                 |                                                                                 |          |
|-------------------------------------------------------------------|---------------------------------|---------------------------------------------------------------------------------|----------|
| $\leftrightarrow$ $\rightarrow$ C $\bigtriangleup$ $(10.10.7.84)$ | l/#/summit/home                 |                                                                                 | ९☆ 😼 :   |
| Summit                                                            |                                 |                                                                                 | ∑_· ^    |
| 🏠 System                                                          | Summit                          |                                                                                 |          |
| T Network                                                         | System Configuration            | 回行:回<br>7.4443                                                                  | Identify |
| J Digital I/O                                                     | Serial#: 1c:87:79:70:00:0c      |                                                                                 | _        |
| Malog I/O                                                         | Outer Information I have been   |                                                                                 |          |
| Trunking Repeater Control                                         | System Information Users Loggin | 9                                                                               |          |
|                                                                   | SYSTEM CONFIGURATION            | CURRENT SETTING                                                                 | MANAGE   |
|                                                                   | System Clock                    | Jan 19, 2017 10:39:46 Aw                                                        |          |
|                                                                   | Crest Software                  | Installed: Crest (Summit) v0.17.14<br>Latest Available: Crest (Summit) v0.17.14 | Manage   |
|                                                                   | System OS                       | lines OS Version 3.1/ 1.000 commit                                              |          |
|                                                                   | System Status                   | NORMAL                                                                          |          |
|                                                                   | Network Settings                | 10.10.7.84 [RUNNING]                                                            | Manage   |
|                                                                   | Digital I/O                     | 48 Digital Inputs<br>16 Digital Outputs                                         | Manage   |
|                                                                   | Analog I/O                      | 32 Analog Inputs<br>4 Analog Outputs                                            | Manage   |
|                                                                   | Repeater Control                | 1 Rules Defined                                                                 | Manage   |
| ~                                                                 |                                 |                                                                                 | -        |

Figure 40 – System Configuration - Manage Software

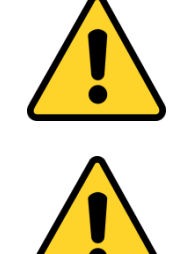

*WARNING* – A software upgrade requires a restart of the Summit, and should only be performed when there direct access to the Summit.

*WARNING* - A software upgrade should only be performed over a highbandwidth IP connection.

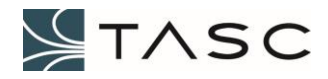

### 5.1 Internet Access

In order to receive software updates, the Summit needs access to the Internet. This requires a gateway, and domain name server. If a DHCP IP address is being used, these will usually be set up automatically. If a static address is being used, the gateway and name servers are set up from the Network Configuration screen.

See section 3.4 Network Configuration for further information about the Crest network settings.

### 5.2 Installation

The latest version can be installed by accepting the default selection, and pressing Continue.

| Get Crest Software                                                                                                    | × |
|----------------------------------------------------------------------------------------------------|---|
| Download Creat (Summit) v0.12.16                                                                                                    |   |
| Download Crest (Summit) VO. 15. 16                                                                                                    |   |
| Version History                                                                                                    |   |
| Cancel Continue<br>Pressing 'Continue' will download and install over the previous version of Crest!<br>Upgrades should be performed over a high-bandwidth IP network! |   |

Figure 41 – Get Crest Software screen with default selection

A description of changes made in each version can be viewed by pressing the Version History link.

In some cases (like upgrading many Summits on the same network), it may be advantageous to copy the tar file to a location on your network. The network URL can be entered, by unchecking Download Crest (Summit) vX.X.X. Select the Apply button, after entering the network URL.

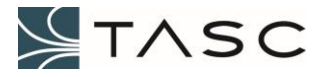

| Get Crest Software                                                                                                    | × |
|----------------------------------------------------------------------------------------------------|---|
| Download Crest (Summit) v0.13.16                                                                                                    |   |
| Custom URL:                                                                                                    |   |
| http://www.tascsystems.com/downloads/summit/crest-v0.13.16.tar                                                                                                    |   |
| Cancel Continue<br>Pressing 'Continue' will download and install over the previous version of Crest<br>Upgrades should be performed over a high-bandwidth IP network! | 1 |
| Figure 42 – Get Crest Software screen with Custom URL                                                                                                    |   |

When the upgrade has been started, a dashed circle graphic will appear. After the file has been copied to the Summit, and extracted, a check mark will appear. This should process should take about one minute. After the check mark appears, the Summit must be rebooted for the changes to take effect.

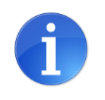

If the check mark does not appear, the Summit may not have Internet access. Pressing the Version History link and viewing the list will verify the Internet access.

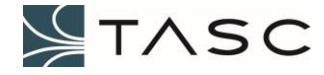

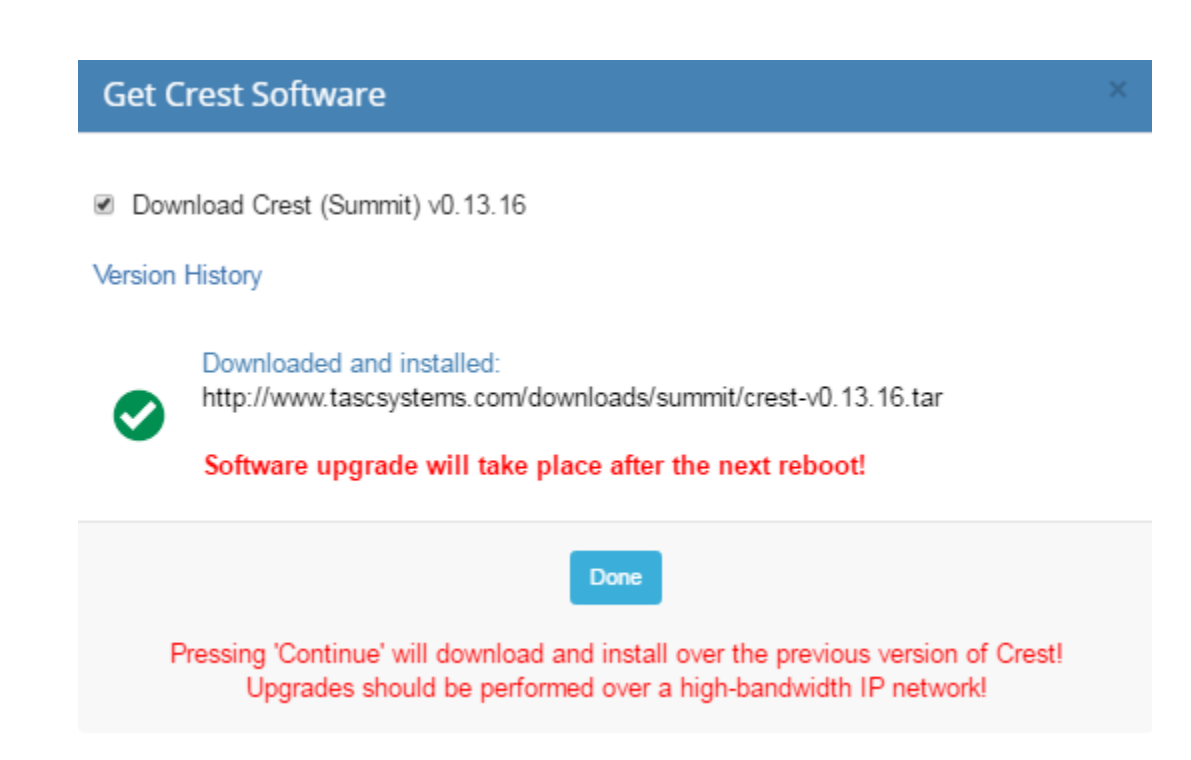

Figure 43 – Crest Software upgrade finished

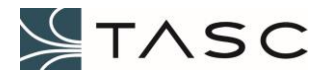

# 6.0 **APPENDICES**

# 6.1 Specifications

| Hardware Specifications          |                                                                                                    |
|----------------------------------|----------------------------------------------------------------------------------------------------|
| Power                            |                                                                                                    |
| Range                            | +8 to +48 VDC. PoE (power over Ethernet) - FUTURE                                                                    |
| Current Consumption              | 350 mA maximum (+12 VDC supply)                                                                                      |
| Operating Temperature            | -40° to 65° C                                                                                                    |
| Digital I/O                      |                                                                                                    |
| Inputs                           | Support for contact closure, switches, open collector, or voltage inputs.                                            |
| Default /Max (per Summit)        | 48 channels /192 channels                                                                                            |
| Input Range                      | 0 to 60 VDC                                                                                                    |
| Filters                          | Hold time                                                                                                    |
| Outputs                          | Open drain outputs, 350 mA per channel                                                                               |
| Default /Max (per Summit)        | 16 channels /36 channels                                                                                             |
| Output Range                     | Up to 50 VDC                                                                                                    |
| Analog I/O                       |                                                                                                    |
| Inputs                           | Multiple thresholds can be defined                                                                                   |
| Default /Maximum (per<br>Summit) | 32 channels /128 channels                                                                                            |
| Input Range                      | 0 to 25 VDC, or 4 to 20 mA (24-bit resolution)                                                                       |
| Filters                          | Hold time, threshold, qualifiers                                                                                     |
| Outputs                          |                                                                                                    |
| Default /Maximum (per<br>Summit) | 4 channels /16 channels                                                                                              |
| Output Range                     | 0 to 20 VDC, or 4 to 20 mA (16-bit resolution)                                                                       |
| Serial Ports                     | 2 ports (default configuration) - expandable to 8 ports<br>per Summit, 4 ports configurable (RS232, RS422,<br>RS485) |
| Ethernet                         | 2 Ports, 10/100/1000 Base-T Fast Ethernet                                                                            |
| Visual Indicators                | Front panel: multi-colour LED, Rear panel: Ethernet status                                                           |
| Enclosure Options                | 19" Rack 1U - 1.75 inch (DIN-Rail Mount, Wall Mount, NEMA Enclosure options)                                         |

### Table 21 – Hardware Specifications

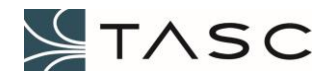

# 6.2 Summit SNMP Traps

The following OIDs are represented within the TASC-SUMMIT.MIB file.

### 6.2.1 Digital Input SNMP Trap

| OID                        | Syntax        | Description                                                                         |
|----------------------------|---------------|-------------------------------------------------------------------------------------|
| 11902.3                    |               | Summit related MIB information                                                      |
| 11902.3.1                  |               | Digital Inputs – sent upon change                                                   |
|                            |               | Populated with x=1 to d (default d=48)                                              |
| 11902.3.1.x.0.1            | DateAndTime   | Time stamp of occurrence                                                            |
| (where x is address)       |               |                                                                                     |
| 11902.3.1.x.0.2            | Integer       | Address of I/O point                                                                |
| 11902.3.1.x.0.3            | Octet String  | Name of I/O point                                                                   |
| 11902.3.1.x.0.4            | Octet String  | Value – "ON" or "OFF"                                                               |
| 11902.3.1.x.0.5            | Enum: Integer | Status – 1 (ON) or 0 (OFF)                                                          |
| 11902.3.1.x.0.6            | Enum: Integer | Mode – 1 (NC) or 0 (NO), where<br>NC is normally closed and NO is<br>normally open. |
| 11902.3.1.x.0.7            | Enum: Integer | Hold Time                                                                           |
| 11902.3.1.1000.1000.0.1000 |               | Trap for digital inputs, includes above OIDS                                        |

### Table 22 – Digital Input OIDs and Trap Definition

# 6.2.2 Digital Output SNMP Trap

| OID                                     | Syntax        | Description                                                                   |
|-----------------------------------------|---------------|-------------------------------------------------------------------------------|
| 11902.3                                 |               | Summit related MIB information                                                |
| 11902.3.2                               |               | Digital Outputs – sent upon change<br>Populated with x=1 to d (default d=16)  |
| 11902.3.2.x.0.1<br>(where x is address) | DateAndTime   | Time stamp of occurrence                                                      |
| 11902.3.2.x.0.2                         | Integer       | Address of I/O point                                                          |
| 11902.3.2.x.0.3                         | Octet String  | Name of I/O point                                                             |
| 11902.3.2.x.0.4                         | Octet String  | Value – "ON" or "OFF"                                                         |
| 11902.3.2.x.0.5                         | Enum: Integer | Status – 1 (ON) or 0 (OFF)                                                    |
| 11902.3.2.x.0.6                         | Enum: Integer | Mode – 1 (NC) or 0 (NO), where NC is normally closed and NO is normally open. |
| 11902.3.2. 1000.1000.0.1000             |               | Trap for digital outputs, includes above OIDS                                 |

#### Table 23 – Digital Output OIDs and Trap Definition

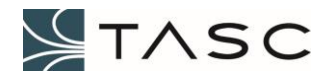

## 6.2.3 Analog Input SNMP Trap

| OID                                     | Syntax        | Description                                             |
|-----------------------------------------|---------------|---------------------------------------------------------|
| 11902.3                                 |               | Summit related MIB information                          |
| 11902.3.3                               |               | Analog Inputs – sent upon threshold<br>cross            |
|                                         |               | Populated with x=1 to d (default d=32)                  |
| 11902.3.3.x.0.1<br>(where x is address) | DateAndTime   | Time stamp of occurrence                                |
| 11902.3.3.x.0.2                         | Integer       | Address of I/O point                                    |
| 11902.3.3.x.0.3                         | Octet String  | Name of I/O point                                       |
| 11902.3.3.x.0.4                         | Octet String  | Value (decimal – e.g., "2.15")                          |
| 11902.3.3.x.0.5                         | Enum: Integer | Threshold State - 0 (In Range), 1<br>(Below), 2 (Above) |
| 11902.3.3.x.0.6                         | Octet String  | Low Threshold (decimal)                                 |
| 11902.3.3.x.0.7                         | Octet String  | High Threshold (decimal)                                |
| 11902.3.3.x.0.8                         | Enum: Integer | Hold Time                                               |
| 11902.3.3.x.0.9                         | Enum: Integer | Offset (100mV)                                          |
| 11902.3.3.x.0.10                        | Enum: Integer | Qualifier                                               |
| 11902.3.3.x.0.11                        | Enum: Integer | Formula Defined – 0 (False), 1<br>(True)                |
| 11902.3.3.x.0.12                        | Enum: Integer | Formula Enabled – 0 (False), 1<br>(True)                |
| 11902.3.3.x.0.13                        | Octet String  | Formula Value (decimal)                                 |
| 11902.3.3.x.0.14                        | Octet String  | Formula Units                                           |
| 11902.3.3.x.0.15                        | Octet String  | Formula                                                 |
| 11902.3.3. 1000.1000.0.1000             |               | Trap for analog inputs, includes above OIDS             |

### Table 24 – Analog Input OIDs and Trap Definition

### 6.2.4 Analog Output SNMP Trap

| OID                                     | Syntax       | Description                                                                |
|-----------------------------------------|--------------|----------------------------------------------------------------------------|
| 11902.3                                 |              | Summit related MIB information                                             |
| 11902.3.4                               |              | Analog Outputs – sent upon change<br>Populated with x=1 to d (default d=4) |
| 11902.3.4.x.0.1<br>(where x is address) | DateAndTime  | Time stamp of occurrence                                                   |
| 11902.3.4.x.0.2                         | Integer      | Address of I/O point                                                       |
| 11902.3.4.x.0.3                         | Octet String | Name of I/O point                                                          |
| 11902.3.4.x.0.4                         | Octet String | Value (decimal – e.g., "2.15")                                             |
| 11902.3.4. 1000.1000.0.1000             |              | Trap for digital outputs, includes above OIDS                              |

## Table 25 – Analog Output OIDs and Trap Definition

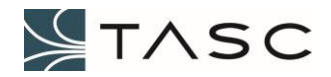

#### 6.2.5 Summit Trap Examples

An example of each type of trap is shown below.

```
Message Type: Dart.Snmp.Trap2Message
Time Received: 12/2/2015 4:15:44 PM
SNMP Version: Two
Origin IP Address: 10.10.7.84
Destination IP Address: 10.10.6.84
Timestamp: 12/2/2015 4:15:44 PM
Community: Public
ld: 22118
Variable IIDs and Values:
  1.3.6.1.4.1.11902.3.1.5.0.1: Thu Jan 01 1970 01:27:46 GMT+0000
  1.3.6.1.4.1.11902.3.1.5.0.2: 5
  1.3.6.1.4.1.11902.3.1.5.0.3: Digital Input 5
  1.3.6.1.4.1.11902.3.1.5.0.4: ON
  1.3.6.1.4.1.11902.3.1.5.0.5: 1
  1.3.6.1.4.1.11902.3.1.5.0.6: 0
  1.3.6.1.4.1.11902.3.1.5.0.7: 0
Description:
OID: 1.3.6.1.4.1.11902.3.1.1000.1000.0.1004
SysUpTime: 514915
```

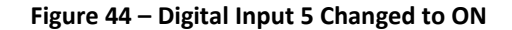

Message Type: Dart.Snmp.Trap2Message Time Received: 12/2/2015 4:17:16 PM SNMP Version: Two Origin IP Address: 10.10.7.84 Destination IP Address: 10.10.6.84 Timestamp: 12/2/2015 4:17:16 PM Community: Public ld: 3676127 Variable IIDs and Values: 1.3.6.1.4.1.11902.3.2.2.0.1: Thu Jan 01 1970 01:29:19 GMT+0000 1.3.6.1.4.1.11902.3.2.2.0.2: 2 1.3.6.1.4.1.11902.3.2.2.0.3: Digital Output 2 1.3.6.1.4.1.11902.3.2.2.0.4: OFF 1.3.6.1.4.1.11902.3.2.2.0.5: 0 1.3.6.1.4.1.11902.3.2.2.0.6: 0 Description: OID: 1.3.6.1.4.1.11902.3.2.1000.1000.0.1001 SysUpTime: 524159

Figure 45 – Turn Off Digital Output 2

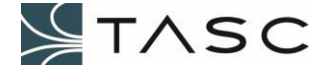

```
Message Type: Dart.Snmp.Trap2Message
Time Received: 9/30/2016 11:00:04 AM
SNMP Version: Two
Origin IP Address: 10.10.7.86
Destination IP Address: 10.10.6.84
Timestamp: 9/30/2016 11:00:04 AM
Community: Public
ld: 1860523
Variable IIDs and Values:
  1.3.6.1.4.1.11902.3.3.3.0.1: Fri Sep 30 2016 18:00:03 GMT+0000
  1.3.6.1.4.1.11902.3.3.3.0.2: 3
  1.3.6.1.4.1.11902.3.3.3.0.3: Current
  1.3.6.1.4.1.11902.3.3.3.0.4: 3.52
  1.3.6.1.4.1.11902.3.3.3.0.5: 2
  1.3.6.1.4.1.11902.3.3.3.0.6: 0.00
  1.3.6.1.4.1.11902.3.3.3.0.7: 3.00
  1.3.6.1.4.1.11902.3.3.3.0.8: 5
  1.3.6.1.4.1.11902.3.3.3.0.9: 0
  1.3.6.1.4.1.11902.3.3.3.0.10: 0
  1.3.6.1.4.1.11902.3.3.3.0.11: 1
  1.3.6.1.4.1.11902.3.3.3.0.12: 1
  1.3.6.1.4.1.11902.3.3.3.0.13: 2.6
  1.3.6.1.4.1.11902.3.3.3.0.14: Amps
  1.3.6.1.4.1.11902.3.3.3.0.15: (0.05*x-0.125)/0.02
Description:
OID: 1.3.6.1.4.1.11902.3.3.1000.1000.0.1002
SysUpTime: 636172
```

#### Figure 46 – Analog Input 3 Above High Threshold

Message Type: Dart.Snmp.Trap2Message Time Received: 12/2/2015 4:20:48 PM SNMP Version: Two Origin IP Address: 10.10.7.84 Destination IP Address: 10.10.6.84 Timestamp: 12/2/2015 4:20:48 PM Community: Public ld: 5574716 Variable IIDs and Values: 1.3.6.1.4.1.11902.3.4.3.0.1: Thu Jan 01 1970 01:32:51 GMT+0000 1.3.6.1.4.1.11902.3.4.3.0.2: 3 1.3.6.1.4.1.11902.3.4.3.0.3: Analog Output 3 1.3.6.1.4.1.11902.3.4.3.0.4: 12.00 Description: OID: 1.3.6.1.4.1.11902.3.4.1000.1000.0.1002 SysUpTime: 545327

Figure 47 – Analog Output 3 Set to 12 Volts

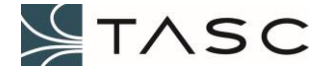

### 6.2.6 Forward Power Alarm Monitoring Example

The goal is to monitor a transmission failure, where the measured forward power is less than 3 dBm using an RF power sensor.

**Summit Connections** 

Digital Input 1Push to Talk (PTT) for the channel.Analog Input 4RF power sensor monitoring a radio channel.

Steps

1. Determine the formula for the RF power sensor. This can be determined from the manual, or measuring the sensor DC voltages at varied power levels, plotting the data in MS Excel, and then adding a trend line to the plot.

For this example, the formula is: Power (dBm) =  $13.085 x^2 + 10.063 x - 0.859$  (where x is the output DC voltage)

2. Enter the formula into the Summit. This is done from Analog I/O Configuration, at the Formulas tab.

| <b>∧</b> Si       | ummit Admin                                                         | ×                                                                              |                                        |                                    |                           |       |          |           | 8 0 0  | 23  |
|-------------------|---------------------------------------------------------------------|--------------------------------------------------------------------------------|----------------------------------------|------------------------------------|---------------------------|-------|----------|-----------|--------|-----|
| $\leftrightarrow$ | C 10.                                                               | 0.7.86/#/summit/analogio                                                       |                                        |                                    |                           |       |          |           | ବ 🕁 🥫  | ) I |
| 1                 | Summit                                                              |                                                                                |                                        |                                    |                           |       |          |           |        | •   |
| â                 | Summit \ Analog I/O                                                 |                                                                                |                                        |                                    |                           |       |          |           |        |     |
|                   | Analog I/O<br>Analog Inputs: 3<br>Analog Outputs<br>Formulas: 6 Def | Configuration<br>2 Enabled [32 Total Avail<br>4 Enabled [4 Total Availa<br>ned | able]<br>ible]                         |                                    |                           |       |          |           |        |     |
| al                | Analog Inputs                                                       | Analog Outputs Formulas                                                        | ]                                      |                                    |                           |       |          |           |        |     |
|                   | NAME                                                                | FORMULA                                                                        |                                        |                                    |                           | UNITS | DECIMALS | MANAGE    | REMOVE |     |
|                   | Temperature C                                                       | (0.0718*pow(x,6) - 1.3414*p                                                    | xxxxxxxxxxxxxxxxxxxxxxxxxxxxxxxxxxxxxx | 78*pow(x,3) + 88.527*pow(x,2) - 12 | 21.76*x + 86.202)-15.3    | С     | 1        | Configure | -      |     |
|                   | Temperature F                                                       | ((0.1292*pow(x,6) - 2.4146*                                                    | pow(x,5) + 18.215*pow(x,4) - 71.6      | 601*pow(x,3) + 159.35*pow(x,2) - 2 | 219.16*x + 187.16))-27.37 | F     | 1        | Configure | -      |     |
|                   | Current                                                             | (0.05*x-0.125)/0.02                                                            |                                        |                                    |                           | Amps  | 1        | Configure | -      |     |
|                   | Power Watts                                                         | -3.7937*x*x + 15.156*x + 32                                                    | 2.145                                  |                                    |                           | Watts | 2        | Configure | -      |     |
|                   | Power dBm                                                           | 13.085*pow(x,2) + 10.063*>                                                     | : - 0.859                              |                                    |                           | dBm   | 1        | Configure | -      |     |
|                   | Formula 1                                                           | x + 2                                                                          |                                        |                                    |                           | Units | 2        | Configure | -      | 1   |
|                   | + Add Formula                                                       |                                                                                |                                        |                                    |                           |       |          |           |        |     |

Figure 48 – Forward Power Formula

- 3. Configure the analog input using the Crest interface. For this example, the RF power sensor is connected to Analog Input 4.
  - a) Enter Forward Power, as the Name of the Analog Input.
  - b) Select Power dBm as the Formula.
  - c) Enter a Low Threshold value in Volts, and then press Evaluate button to see the Formula Low Threshold. Adjust the value until the Formula Low Threshold is 3 dBm.

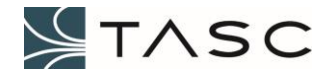

| 0 0                    |                     |  |
|------------------------|---------------------|--|
| Name                   | Forward Power       |  |
| Enabled                | TRUE -              |  |
| Send SNMP Events       | TRUE -              |  |
| Formula                | Power dBm -         |  |
| Low Threshold          | 0.28 Volts          |  |
| Formula Low Threshold  | 3.0 dBm Evaluate    |  |
| High Threshold         | 25.00 Volts         |  |
| Formula High Threshold | 8428.8 dBm Evaluate |  |
| Offset                 | 0.0 -               |  |
| Hold Time              | 0 +                 |  |
| Input Qualifier        | 1                   |  |
|                        | Cancel              |  |

d) Set the Input Qualifier to 1, which represents Digital Input 1.

Figure 49 – Summit Analog Input 4 Configuration Example

| <b>/</b> | Summit Admin            | ×\                                             | 2                                    |                 |           |               |                |                         |           |                     |           |                          | 8.00 %    |
|----------|-------------------------|------------------------------------------------|--------------------------------------|-----------------|-----------|---------------|----------------|-------------------------|-----------|---------------------|-----------|--------------------------|-----------|
| < -      | ) C C (                 | ) 10.10.7.86/#/                                | /summit/analogic                     | )               |           |               |                |                         |           |                     |           |                          | ବ 🛧 😼     |
| /        | Summit                  |                                                |                                      |                 |           |               |                |                         |           |                     |           |                          | -         |
| ŵ        | Summit \ Anal           | log I/O                                        |                                      |                 |           |               |                |                         |           |                     |           |                          |           |
| т        | Analog                  | I/O Config                                     | guration                             |                 |           |               |                |                         |           |                     |           |                          |           |
| a        | Analog Inp<br>Analog Ou | uts: 32 Enable<br>tputs: 4 Enable<br>5 Defined | d [32 Total Avai<br>d [4 Total Avail | lable]<br>able] |           |               |                |                         |           |                     |           |                          |           |
| •        | Formulas:               | 6 Defined                                      |                                      |                 |           |               |                |                         |           |                     |           |                          |           |
| al       | Analog Inp              | uts Analog Ou                                  | utputs Formulas                      | 5               |           |               |                |                         |           |                     |           |                          |           |
|          | ADDRESS                 | NAME                                           | VALUE                                | ENABLED         | SEND SNMP | LOW THRESHOLD | HIGH THRESHOLD | FORMULA                 | OFFSET    | HOLD TIME (SECONDS) | QUALIFIER | LAST STATE CHANGE        | MANAGE    |
|          | 1                       | Voltage                                        | 13.98 Volts                          | TRUE            | TRUE      | 10.00 Volts   | 25.00 Volts    |                         | 0.0 Volts | 0                   | 0         | Oct 3, 2016 11:26:24 AM  | Configure |
|          | 2                       | Temperature                                    | 70.6 F                               | TRUE            | TRUE      | 61.6 F        | 49.4 F         | <i>fx</i> Temperature F | 0.0 Volts | 0                   | 0         | Oct 3, 2016 11:26:33 AM  | Configure |
|          | 3                       | Current                                        | 1.1 Amps                             | TRUE            | TRUE      | -6.3 Amps     | 1.3 Amps       | fx Current              | 0.0 Volts | 0                   | 0         | Oct 3, 2016 11:26:39 AM  | Configure |
|          | 4                       | Forward Power                                  | 5.1 dBm                              | TRUE            | TRUE      | 3.0 dBm       | 8428.8 dBm     | fx Power dBm            | 0.0 Volts | 0                   | 1         | Sep 30, 2016 11:00:03 AM | Configure |

Figure 50 – Summit Analog Input 4 Configured for Example

4. Create an alarm in the TASC Apex software.

The SNMP OID 1.3.6.1.4.11902.3.3.4.0.5 analogInput04ThresholdState of 1 represents an Analog Input 4 voltage value below the low threshold (0 indicates in range, and 2 indicates above high threshold).

- a) Select the Summit node from the sites tree.
- b) Select Edit, Alarm Configuration from the menu.

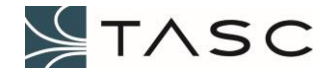

- c) Press the New button to add an alarm.
- d) Select I/O point analogInput04ThresholdState, Condition Is Equal to 1, and enter a message in the Alarm Details.

| Alarm Configurati  | on                | X                                                                                                    |
|--------------------|-------------------|----------------------------------------------------------------------------------------------------|
| - Alarm Properties |                   |                                                                                                    |
| Server             | THUNDERBAY (      | COM Site Ethemet (SNMP)  Device TASC Summit  I/O analogInput04Th                                                   |
| Severity           | Minor             | Enabled Type IntegerSNMP Number 68                                                                                 |
| Condition(s)       | Is Equal to 💌     | 1 OID 1.3.6.1.4.1.11902.3.3.4.0.5                                                                                  |
|                    |                   | Range: 0 3                                                                                                    |
| Alarm Details      | Transmit failure. | I/O Details analogInput04ThresholdState      I/O not send notifications when alarm is being cleared New Add Cancel |
|                    |                   |                                                                                                    |
| Server             | THUNDERBAY (      | COM Site Ethernet (SNMP)  Device TASC Summit  I/O - All -                                                          |
| ID Server          | COM Site          | Device I/O Type Number Severity Condition                                                                          |
|                    |                   |                                                                                                    |
|                    |                   | Close                                                                                                    |

Figure 51 - Apex Alarm Configured for Example

- e) Press the Add button.
- 5. Transmit using the radio.

When transmit power is above 3 dBm, the Apex analogInput04ThresholdState will be 0. Traps for Analog Input 4 (Forward Power) will be sent out by the Summit only when the state changes from in range to below low threshold, or from below low threshold to in range (while the qualifier, PTT, is on).

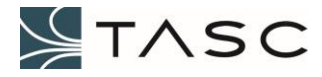

The following screens demonstrate what will be displayed when the transmit power goes from in range, to below 10 Watts.

| <b>/ /</b> s             | ummit Admin               | ×                                 |                                       |                |           |               |                |                         |           |                     |           |                        | 8 - 0 \$  |
|--------------------------|---------------------------|-----------------------------------|---------------------------------------|----------------|-----------|---------------|----------------|-------------------------|-----------|---------------------|-----------|------------------------|-----------|
| $\leftarrow \rightarrow$ | C 🗘 🛈                     | 10.10.7.86/#/                     | summit/analogic                       | )              |           |               |                |                         |           |                     |           |                        | ର୍ 🕁 😼    |
| 1                        | Summit                    |                                   |                                       |                |           |               |                |                         |           |                     |           |                        | P -       |
| â                        | Summit \ Anak             | g I/O                             |                                       |                |           |               |                |                         |           |                     |           |                        |           |
| т                        | Analog                    | I/O Config                        | guration                              |                |           |               |                |                         |           |                     |           |                        |           |
| .li                      | Analog Inpu<br>Analog Out | its: 32 Enablec<br>puts: 4 Enable | i [32 Total Avail<br>d [4 Total Avail | able]<br>able] |           |               |                |                         |           |                     |           |                        |           |
|                          | Formulas: 6               | Defined                           |                                       |                |           |               |                |                         |           |                     |           |                        |           |
| al                       | Analog Inpu               | ts Analog Ou                      | tputs Formulas                        |                |           |               |                |                         |           |                     |           |                        |           |
|                          | ADDRESS                   | NAME                              | VALUE                                 | ENABLED        | SEND SNMP | LOW THRESHOLD | HIGH THRESHOLD | FORMULA                 | OFFSET    | HOLD TIME (SECONDS) | QUALIFIER | LAST STATE CHANGE      | MANAGE    |
|                          | 1                         | Voltage                           | 13.98 Volts                           | TRUE           | TRUE      | 10.00 Volts   | 25.00 Volts    |                         | 0.0 Volts | 0                   | 0         | Oct 3, 2016 2:05:30 PM | Configure |
|                          | 2                         | Temperature                       | 71.5 F                                | TRUE           | TRUE      | 82.2 F        | 47.1 F         | <i>fx</i> Temperature F | 0.0 Volts | 0                   | 0         | Oct 3, 2016 3:12:08 PM | Configure |
|                          | 3                         | Current                           | 1.1 Amps                              | TRUE           | FALSE     | -6.3 Amps     | 1.3 Amps       | <i>f</i> x Current      | 0.0 Volts | 0                   | 0         | Oct 3, 2016 3:00:39 PM | Configure |
|                          | 4                         | Forward Power                     | -0.4 dBm                              | TRUE           | TRUE      | 3.0 dBm       | 8428.8 dBm     | fx Power dBm            | 0.0 Volts | 0                   | 1         | Oct 3, 2016 3:00:43 PM | Configure |

Figure 52 – Crest – Forward Power Below Low Threshold Indicator

| Start SNMP<br>Communication Server       Stop SNMP<br>Communication Server       Connected to site VEW APEX Data Manager at 127.0.0.1:11003         Monter Notifications (Traps / Informs)                                                                                                    | ( - SNMP Communica                 | ation Server                      |             |                    |                                |             |
|----------------------------------------------------------------------------------------------------|------------------------------------|-----------------------------------|-------------|--------------------|--------------------------------|-------------|
| Ionitor Notifications (Traps / Informs)         Stop       Listening on 10.10.6.84.162         Loopback Demo       Configure Authoritative Engine         semame/Passwords for SNMPv3 Trap Decoding       Image: Configure Authoritative Engine         41.67.65.6E.74       SysDescr         Edit       Add Remove         Send Inform to another manager       SysUpTime         Send Inform       Add Remove         Send Inform       Add Remove         Nessage Log (double-click item for details)       Trap2Message (Received)         The Trap2Message (Received)       10.10.7.86:37314       10.10.6.84:162         Two       Clear Le                                                                                                    | Start SNMP<br>Communication Server | Stop SNMP<br>Communication Server |             | Connected to site  | /IEW APEX Data Manager at 127. | 0.0.1:11003 |
| Stop       Listening on 10.10.6.84:162         Loopback Demo       Configure Authoritative Engine         sername/Passwords for SNMPv3 Trap Decoding         41.67.65.6E.74       Image: Configure Authoritative Engine         Stop       Image: Configure Authoritative Engine         Edit       Add Remove         Send Inform to another manager       Image: Configure Authoritative Engine         Send Inform       Add Remove         Send Inform       Add Remove         Send Inform       Add Remove         Send Inform       Add Remove         Send Inform       Add Remove         Ver:       Trap2Message (Received)       10.10.7.86:37314         10.10.6.84:162       Two         Image: Constraint of trap2Message (Received)       10.10.7.86:37314         10.10.6.84:162       Two         Clear Loc       Clear Loc                                                                                                    | Ionitor Notifications (Tr          | aps / Informs)                    |             | Agents (right-clic | k for context menu)            |             |
| Loopback Demo       Configure Authoritative Engine         Issername/Passwords for SNMPv3 Trap Decoding         A1-67-65-6E-74         SysDescr         SysUpTime         Send Inform to another manager         Send Inform         Add         Remove         Send Inform to another manager         Send Inform         Add         Remove         Add         Remove         Send Inform         Add         Remove         Ver.         Trap 2Message (Received)         10.10.7.86:37314         10.10.6.84:162         Two         Clear Lo                                                                                                    | Stop                               | Listening on 10.10.6.84:          | 162         |                    |                                |             |
| Isername/Passwords for SNMPv3 Trap Decoding         Ald Remove         Isername/Passwords for SNMPv3 Trap Decoding         Add Remove         SysObjectD         Send Inform to another manager         Image: SysObjectD         Send Inform to another manager         Image: SysObjectD         Send Inform to another manager         Image: SysObjectD         Image: SysObjectD         Image: SysObjectD         Image: SysObjectD         Image: SysObjectD         Image: SysObjectD         Image: SysObjectD         Image: SysObjectD         Image: SysObjectD         Stand Inform         Add Remove         Message Log (double-click Rem for details)         Time       Type         Origin       Destination       Ver.         Image: SysObjectD       Image: SysObjectD         Image: SysObjectD       Image: SysObjectD       Image: SysObjectD         Image: SysObjectD       Image: SysObjectD       Image: SysObjectD         Image: SysObjectD       Image: SysObjectD       Image: SysObjectD         Image: SysObjectD       Image: SysObjectD       Image: SysObjectD         Image: SysObjectD       Image: SysObjectD       Image: SysObjectD<                                                                                                    | Loopback Demo                      | Configure Authoritative Fi        | noine       |                    |                                |             |
| Isername/Passwords for SNMPv3 Trap Decoding 41-67-65-6E-74   SysDectD  SysUpTime SysContact SysName SysLocation Send Inform Add Remove Aessage Log (double-click item for details) Time Type Origin Destination Ver. Trap2Message (Received) 10.10.7.86:37314 10.10.6.84:162 Two Clear Loc Clear Loc Cle   |                                    | <u>compare Automative El</u>      | Iquite      | Discover           |                                | Add Remo    |
| At 1-57-55-5E-74  SysDescr SysDescr SysDescr SysDescr SysObjectD SysUpTime SysContact SysName SysLocation Send Inform Add Remove Message Log (double-click item for details) Time Type Origin Destination Ver. 15:00:32:2199461 Trap2Message (Received) 10:10.7.86:37314 10:10.6.84:162 Two Clear Lo Clear L   | sername/Passwords f                | or SNMPv3 Trap Decoding           |             |                    |                                | —           |
| Edit       Add Remove         Send Inform to another manager       sysContact         Send Inform       Add Remove         Send Inform       Add Remove         Send Inform       Add Remove         Vessage Log (double-click item for details)       sysLocation         Time       Type         Origin       Destination       Ver.         15:00:32:2199461       Trap2Message (Received)       10.10.7.88:37314       10.10.6.84:162       Two         Image: Click item for details       Image: Click item for details       Image: Click item for details       Image: Click item for details       Image: Click item for details         Time       Type       Origin       Destination       Ver.         15:00:32:2199461       Trap2Message (Received)       10.10.7.88:37314       10.10.6.84:162       Two         Image: Click item for details       Image: Click item for details       Image: Click item for details       Image: Click item for details       Image: Click item for details         Image: Click item for details       Image: Click item for details       Image: Click item for details       Image: Click item for details         Image: Click item for details       Image: Click item for details       Image: Click item for details       Image: Click item for details       Image: Click item for details                                                                                                    | 41-67-65-6E-74                     |                                   | <u> </u>    | sysDescr           |                                |             |
| Edit       Add Remove         Send Inform to another manager       sysContact         Send Inform       Add Remove         Send Inform       Add Remove         Send Inform       Add Remove         Send Inform       Add Remove         Send Inform       Add Remove         Send Inform       Add Remove         Message Log (double-click item for details)       Trap2Message (Received)         Tis-00:32:2199461       Trap2Message (Received)       10.10.7.86:37314         10.10.6.84:162       Two         Image: Click item for details)       Image: Click item for details)         Click item for details)       Image: Click item for details)         Image: Click item for details)       Image: Click item for details)         Image: Click item for details)       Image: Click item for details)         Image: Click item for details)       Image: Click item for details)         Image: Click item for details)       Image: Click item for details)         Image: Click item for details       Image: Click item for details)         Image: Click item for details       Image: Click item for details)         Image: Click item for details       Image: Click item for details)         Image: Click item for details       Image: Click item for details)         Image: Click item fo                                                                                                    |                                    |                                   |             | sysObjectID        |                                |             |
| Edit Add Remove<br>Send Inform to another manager Send Inform Add Remove Send Inform Add Remove Send Inform Add Remove Send Inform Add Remove Send Inform Add Remove Send Inform Type Origin Destination Ver. Time Type Origin Destination Ver. Time Type Origin Destination Ver. Send Inform Interprete Origin Destination Interprete Origin Interprete Origin Inte |                                    |                                   | -           | sysUpTime          |                                |             |
| Send Inform to another manager  SysName sysName sysLocation  Send Inform  Add Remove    Send Inform  Add Remove    Send Inform  Type  Origin  Destination  Ver.  10.10.6.84:162  Two  Clear Le  Clear Le                                                                                                    | Edit                               | Add                               | Remove      | sysContact         |                                |             |
| Send Inform Add Remove System System    | Send Inform to another i           | manager                           |             |                    |                                |             |
| Send Inform Add Remove  Send Inform Add Remove  Message Log (double-click item for details)  Time Type Origin Destination Ver.  15:00:32:2199461 Trap2Message (Received) 10.10.7.86:37314 10.10.6.84:162 Two  Clear Log  Clear Log  Clear Log                                                                                                    |                                    |                                   | <u> </u>    | syswame            |                                |             |
| Send Inform Add Remove                                                                                                    |                                    |                                   |             | sysLocation        |                                |             |
| Send Inform     Add Remove                                                                                                    |                                    |                                   | -           |                    |                                |             |
| Idessage Log (double-click item for details)                                                                                                    | Send Inform                        | Add                               | Remove      |                    |                                |             |
| Time         Type         Origin         Destination         Ver.           15:00:32.2199461         Trap2Message (Received)         10.10.7.86:37314         10.10.6.84:162         Two                                                                                                    | lessage Log (double-c              | lick item for details)            |             |                    |                                |             |
| 15:00:32.2199461 Trap2Message (Received) 10.10.7.86:37314 10.10.6:84:162 Two                                                                                                    | Time Ty                            | pe                                | Origin      |                    | Destination                    | Ver.        |
|                                                                                                    | 15:00:32.2199461 Tr                | ap2Message (Received)             | 10.10.7.86: | 37314              | 10.10.6.84:162                 | Two         |
|                                                                                                    |                                    |                                   |             |                    |                                |             |
| Clear Lo                                                                                                    |                                    |                                   |             |                    |                                |             |
| () Clear Le                                                                                                    |                                    |                                   |             |                    |                                |             |
| Clear Le                                                                                                    |                                    |                                   |             |                    |                                |             |
| Clear Lo                                                                                                    |                                    |                                   |             |                    |                                |             |
|                                                                                                    |                                    |                                   |             |                    |                                |             |
|                                                                                                    |                                    |                                   |             |                    |                                | Clear Lo    |

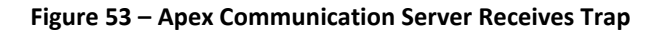

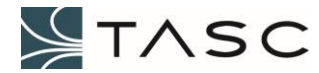

| Message Details                                                  |
|------------------------------------------------------------------|
| Message Type: Dart.Snmp.Trap2Message                             |
| Time Received: 10/3/2016 3:00:32 PM                              |
| SNMP Version: Two                                                |
| Origin IP Address: 10.10.7.86                                    |
| Destination IP Address: 10.10.6.84                               |
| Timestamp: 10/3/2016 3:00:32 PM                                  |
| Community: Public                                                |
| ld: 7237554                                                      |
| Variable IIDs and Values:                                        |
| 1.3.6.1.4.1.11902.3.3.4.0.1: Mon Oct 03 2016 22:00:43 GMT+0000   |
| 1.3.6.1.4.1.11902.3.3.4.0.2: 4                                   |
| 1.3.6.1.4.1.11902.3.3.4.0.3: Forward Power                       |
| 1.3.6.1.4.1.11902.3.3.4.0.4: 0.04                                |
| 1.3.6.1.4.1.11902.3.3.4.0.5: 1                                   |
| 1.3.6.1.4.1.11902.3.3.4.0.6: 0.28                                |
| 1.3.6.1.4.1.11902.3.3.4.0.7: 25.00                               |
| 1.3.6.1.4.1.11902.3.3.4.0.8: 0                                   |
| 1.3.6.1.4.1.11902.3.3.4.0.9: 0                                   |
| 1.3.6.1.4.1.11902.3.3.4.0.10: 1                                  |
| 1.3.6.1.4.1.11902.3.3.4.0.11: 1                                  |
| 1.3.6.1.4.1.11902.3.3.4.0.12: 1                                  |
| 1.3.6.1.4.1.11902.3.3.4.0.13: -0.4                               |
| 1.3.6.1.4.1.11902.3.3.4.0.14: dBm                                |
| 1.3.6.1.4.1.11902.3.3.4.0.15: 13.085*pow(x,2) + 10.063*x - 0.859 |
| Description:                                                     |
| OID: 1.3.6.1.4.1.11902.3.3.1000.1000.0.1003                      |
| SysUpTime: 2/1/7851                                              |
|                                                                  |

Figure 54 – Details of Forward Power Low Threshold Trap

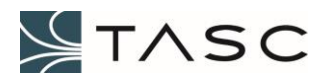

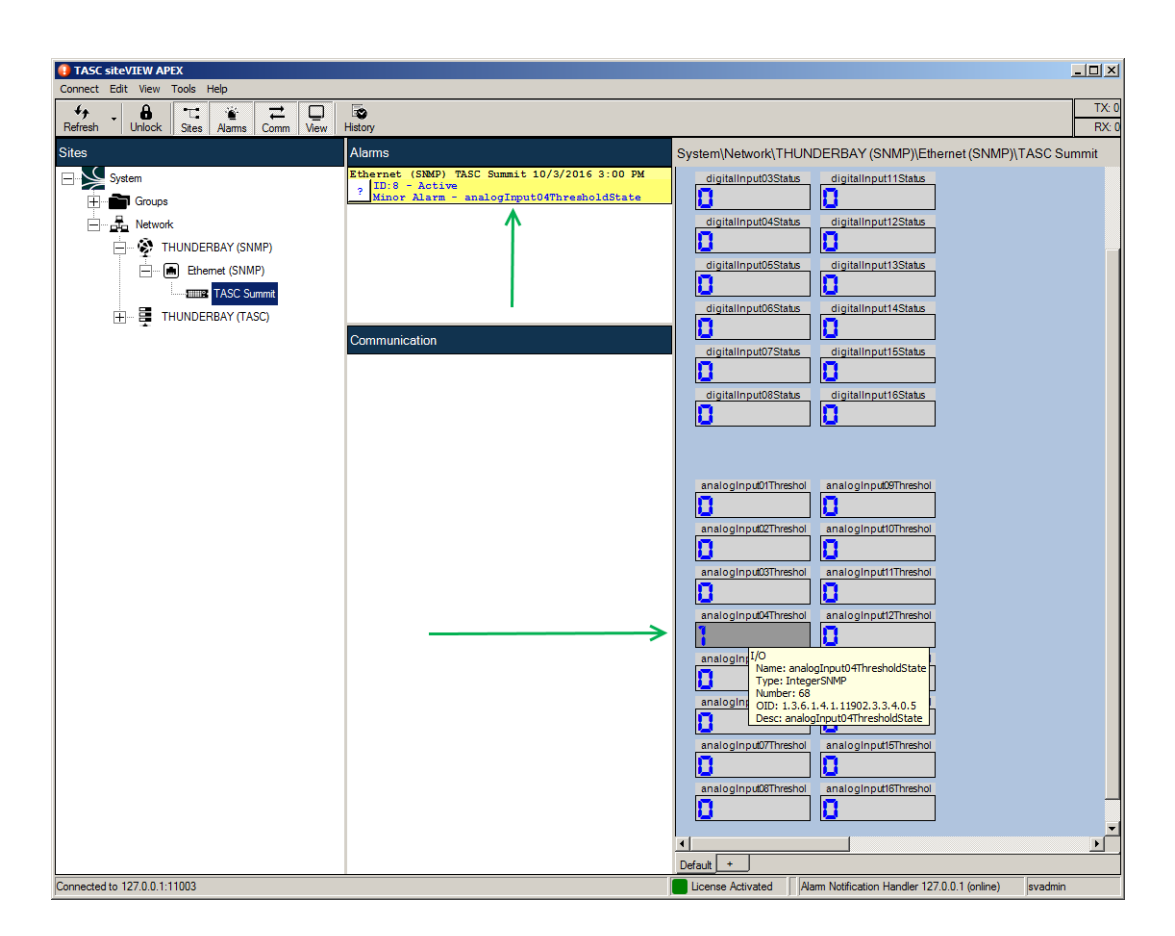

Figure 55 – Apex Shows Alarm for Analog Input 4 Threshold State

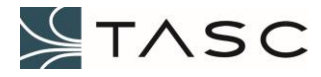

# 6.3 Troubleshooting

The table, below, offers tips for some of the issues that may be encountered. Further assistance can be obtained by calling 604-455-2000 or toll free 1-855-237-8235, or by email to technicalsupport@tascsystems.com.

| Issue                                                | Suggestions                                                                                                    |  |  |
|------------------------------------------------------|----------------------------------------------------------------------------------------------------|--|--|
| Summit LEDs are not lit                              | Ensure that +8 to +48 VDC power is supplied to the<br>Summit.                                                                                                    |  |  |
|                                                      | Re-seat the power cable connector to the Summit.                                                                                                    |  |  |
| Summit LED is not solid blue<br>(ready)              | • Restart the Summit by pressing the left button (Reset) on the front of the Summit, and wait two minutes for restart to complete.                                                                                                    |  |  |
| Unable access the Summit using Crest user interface  | <ul> <li>Google Chrome should be used as the Web browser for Crest.</li> <li>Ensure that the correct IP address was used, and that the computer is on the same subnet as the Summit. See</li> </ul>                                             |  |  |
|                                                      | 3.1 Network Configuration.                                                                                                    |  |  |
|                                                      | • Ensure that the correct port was used (default is 80). See port configuration under Network, Web Server.                                                                                                    |  |  |
|                                                      | • From the computer Command Prompt, try to ping the IP address of the Summit to ensure it is accessible from the computer.                                                                                                    |  |  |
| Date stamps in Crest user interface are not accurate | • The Summit does not have a battery. If the Summit is<br>not connected to a network with a Network Time Protocol<br>server (used as an external time source), the date and<br>time stamps shown in the Crest interface will not be<br>correct. |  |  |
|                                                      | <ul> <li>Setting network gateway, and name server will provide<br/>date.</li> </ul>                                                                                                    |  |  |
| Apex is not showing Summit<br>I/O activity           | <ul> <li>Ensure that I/O point has ENABLED = TRUE and SEND<br/>SNMP = TRUE at the appropriate I/O Configuration<br/>screen.</li> </ul>                                                                                                    |  |  |
|                                                      | <ul> <li>Ensure that the IP address of the Apex computer has<br/>been added as a host under Network Configuration,<br/>SNMP Hosts tab.</li> </ul>                                                                                               |  |  |
|                                                      | <ul> <li>Ensure that the Apex – SNMP Communication Server is<br/>running on the Apex computer and is listening on the<br/>computer IPv4 address.</li> </ul>                                                                                     |  |  |
|                                                      | • Apex is currently not able to report activity for Analog<br>Outputs. This will be added in a future enhancement.                                                                                                    |  |  |
| Ethernet port 1 is not working                       | • Do not connect a cable to this RJ45 port. Ethernet 1 (eth1) will be enabled in a future enhancement.                                                                                                    |  |  |

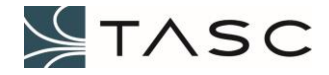

| Summit I/O not working as expected                                                 | <ul> <li>The I/O can be tested by using a RJ45 cable as a loopback.</li> <li>For a Digital test, install a cable between a Digital Input and a Digital Output (e.g. Digital Input 1-8 connected to Digital Output 1-8).</li> <li>For an Analog test, install a cable between an Analog</li> </ul>                                                                 |
|------------------------------------------------------------------------------------|----------------------------------------------------------------------------------------------------|
|                                                                                    | Input and a Analog Output (e.g. Analog Input 1-8 connected to Analog Output 1-8).                                                                                                    |
| Crest Software Manage<br>button is not displayed at<br>System Configuration screen | <ul> <li>Error with file request – indicates that the Summit does not have Internet access (see <i>5.1 Internet Access</i>).</li> <li>To check your network firewall settings, paste the Custom URL path into a Windows browser (e.g. <u>http://www.tascsystems.com/downloads/summit/crest-v0.13.1.tar</u>), and make sure the tar file is accessible.</li> </ul> |

Table 26 – Troubleshooting Suggestions

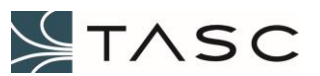

## 6.4 NXDN Applications

### 6.4.1 Kenwood Repeater Control

Kenwood trunked radios have, as a network option, an IP link to each of the trunked sites for wide area roaming and calling capabilities. When a repeater site experiences poor IP connectivity, the group of radios that are registered on the site can become stranded and may be unable to talk to the rest of the trunking system. They may remain registered on the site with poor connectivity, even though there are other sites available to register on. This scenario may occur until the connectivity is re-established, or the repeater is shut down, to allow the site to register on another site. Shutting down the repeater can be done automatically using a Summit.

The status of the network is determined by having the Crest software (Summit) continuously ping a known node (like the host router for the link network). The Summit can be configured to shut down the radio upon detection of failed pings. Conversely, once connectivity is restored to an acceptable level, the Summit will automatically enable the repeater, so that radios can register on it.

|              | Summit Admin                                    | ×                    |            |             |                 |               |                  |                 |                         | e         |        |
|--------------|-------------------------------------------------|----------------------|------------|-------------|-----------------|---------------|------------------|-----------------|-------------------------|-----------|--------|
| $\leftarrow$ | 0 C C                                           | 0 10.10.7.86/#/st    | ummit/kenv | wood        |                 |               |                  |                 |                         | (         | २☆ 😼 : |
|              | Summit                                          |                      |            |             |                 |               |                  |                 |                         |           |        |
| â            | Summit \ Kenv                                   | vood Trunking Repeat | er Control |             |                 |               |                  |                 |                         |           |        |
| æ            | KENWOOD Trunking Repeater Control Configuration |                      |            |             |                 |               |                  |                 |                         |           |        |
| J            | Number of                                       | Rules Defined:       | 0          |             |                 |               |                  |                 |                         |           |        |
|              | Global Ping Interval: 10 seconds                |                      |            |             |                 |               |                  |                 |                         |           |        |
| al           | O Adjust Global Ping Interval                   |                      |            |             |                 |               |                  |                 |                         |           |        |
|              | NAME                                            | STATUS               | ENABLED    | SEND EVENTS | PING IP ADDRESS | FAIL ATTEMPTS | RECOVER ATTEMPTS | ACTIVATE OUTPUT | LAST STATE CHANGE       | MANAGE    | REMOVE |
|              | Location 23                                     | UNKNOWN              | FALSE      | TRUE        | 10.10.7.49      | 1             | 3                | 5               | Oct 25, 2016 3:12:03 PM | Configure | -      |
|              | Location 42                                     | DEAD                 | TRUE       | TRUE        | 10.10.5.13      | 2             | 5                | 4               | Oct 25, 2016 3:12:08 PM | Configure | -      |
|              | Location 42                                     | ALIVE                | TRUE       | TRUE        | 10.10.5.66      | 3             | 4                | 1               | Oct 25, 2016 3:13:17 PM | Configure | -      |
|              | Location 53                                     | ALIVE                | TRUE       | TRUE        | 10.10.5.78      | 2             | 3                | 1               | Oct 25, 2016 3:15:00 PM | Configure | -      |
|              | α c 1                                           | > 20                 |            |             |                 |               |                  |                 |                         |           |        |
| >>           | + Add Trur                                      | king Repeater Cont   | trol Rule  |             |                 |               |                  |                 |                         |           | -      |

Figure 56 – Kenwood Repeater Control Configuration Screen

The Kenwood Repeater Control Configuration screen allows the user to add one or more rules for system control by selecting the + Add Repeater Control Rule button.

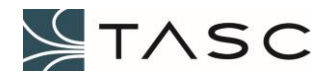

A description of the information displayed and the button actions, for the Analog Inputs tab, is displayed in the following table:

| Screen Item                           | Description                                                                                                    |
|---------------------------------------|----------------------------------------------------------------------------------------------------|
| Add Repeater Control Rule button      | Allows adding of a rule.                                                                                                    |
| Adjust Global Ping Interval<br>button | For configuration of the time between ping attempts, in seconds.                                                                                                    |
| NAME                                  | Name of rule.                                                                                                    |
| STATUS                                | UNKNOWN - when rule is disabled.<br>ALIVE - can be pinged, according to rule settings.<br>DEAD - cannot be pinged, according to rule settings.                      |
| ENABLED                               | TRUE to enable this rule, FALSE to disable this rule.                                                                                                    |
| SEND EVENTS                           | FUTURE - TRUE to send event (SNMP and Email) when a rule state changes, FALSE to not send traps.<br>Currently, an event will be sent for the Digital Output change. |
| PING IP ADDRESS                       | IP Address which is pinged to determine IP network health.                                                                                                    |
| FAIL ATTEMPTS                         | Number of pings which must fail before a "disable control" event is launched, and the status is changed to DEAD.                                                    |
| RECOVER ATTEMPTS                      | Number of pings which must succeed before an "enable control" event is launched, and the status is changed to ALIVE.                                                |
| ACTIVATE OUTPUT                       | Digital output signal on the Summit which is used to disable/enable the Kenwood repeater.                                                                           |
| LAST STATE CHANGE                     | Timestamp of last rule modification, or status change.                                                                                                    |
| Configure button                      | Change the configuration settings of the various fields in the rule.                                                                                                |
| - button                              | Delete the rule on this line.                                                                                                    |

Table 27 – Kenwood Repeater Control Screen Items

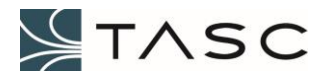
# 6.5 TASC Directional Power Device with VSWR Configuration

#### Caution

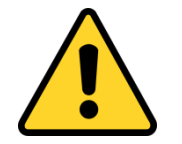

- Can cause electrical shock or equipment damage, disconnect the Summit power supply before connecting the wiring.
- Power down the radio before installing the TASC Directional Power Device with VSWR.
- This device must be connected to Port 7 or Port 8 on the Summit.
- Connect the device to the Summit before configuring the port and device in the Crest interface.
- Clear the Summit port configuration in the Crest interface before disconnecting the device from the Summit port.

## Wiring

The Summit model must have a Port 7 and Port 8, in order to connect to a TASC Directional Power Device with VSWR. These ports are configured for RS-485 half duplex. If you do not have these ports, and require a connection to a TASC Directional Power Device with VSWR, contact TASC Systems, for more information.

The TASC Directional Power Device with VSWR is connected, using an 800-120-0142 TASC RS-485 Cable, from either Data port on the device, to Port 7 or Port 8 on the Summit. The second Data port on every TASC Directional Power Device with VSWR should have a terminator installed.

At this time, one TASC Directional Power Device with VSWR can be connected to a Summit port.

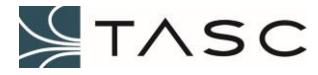

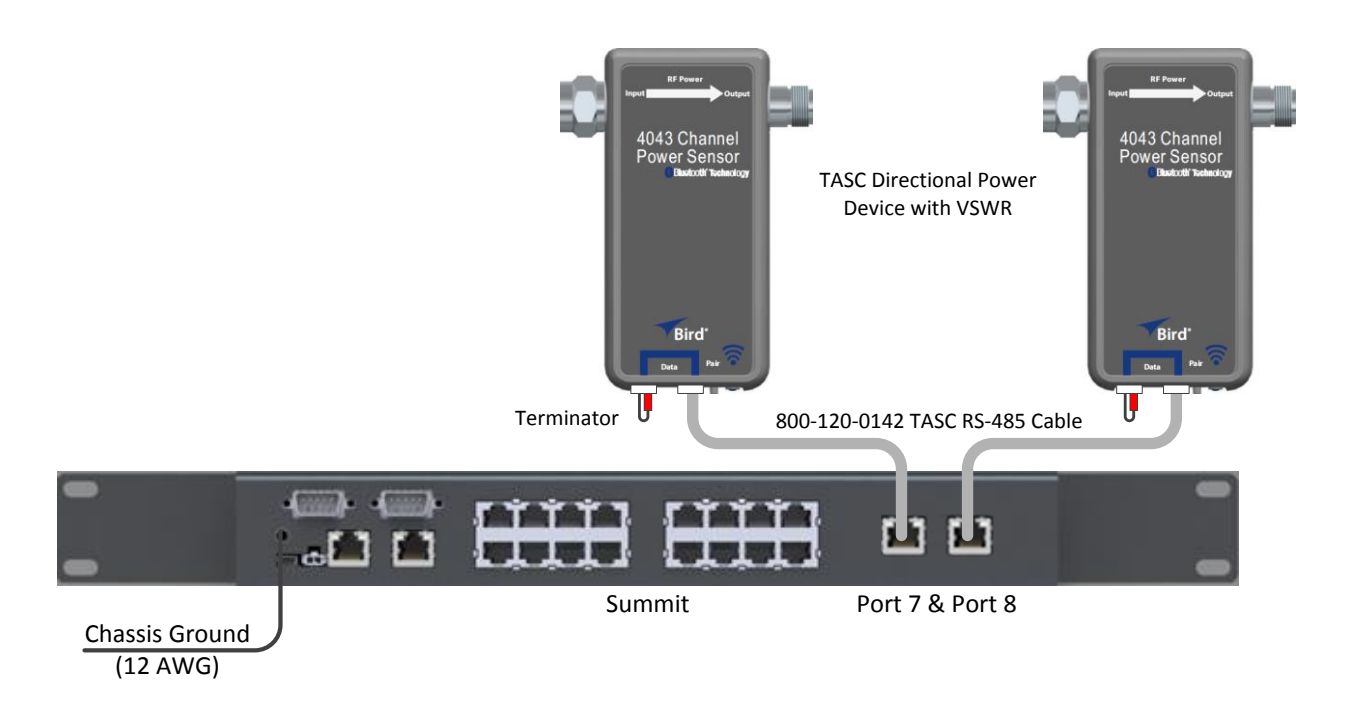

Figure 57 – Direction Power Device with VSWR Connected to Summit

# **Crest Configuration**

The Crest interface is used to configure the Summit Port 7 or Port 8 for the Directional Power Device with VSWR. See 3.7 Serial I/O Configuration for information about adding and enabling a serial port in Crest.

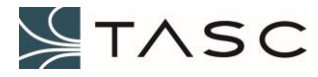

| Summit Admin X                |                                             |        |         |             |                       |                           |           |  |
|-------------------------------|---------------------------------------------|--------|---------|-------------|-----------------------|---------------------------|-----------|--|
| ← → C ☆ ③ 10.10.7.84/#/summit | t/serialports                               |        |         |             |                       |                           | ⊕☆ 😼 :    |  |
| Summit                        |                                             |        |         |             |                       |                           | Set       |  |
| System                        | Summit \ Seria                              | al I/O |         |             |                       |                           |           |  |
| 🙃 Network                     | Serial Port Configuration                   |        |         |             |                       |                           |           |  |
| J Digital I/O                 | Serial Ports: 0 Enabled [8 Total Available] |        |         |             |                       |                           |           |  |
| Analog I/O                    | Settings                                    | Port 7 | Port 8  |             |                       |                           |           |  |
| Serial I/O                    | ADDRESS                                     | NAME   | ENABLED | SEND EVENTS | DEVICE                | LAST CONFIGURATION CHANGE | MANAGE    |  |
| Irunking Repeater Control     | 1                                           | Port 1 | FALSE   | FALSE       | NONE                  | Aug 1, 2017 2:34:53 PM    | Configure |  |
|                               | 2                                           | Port 2 | FALSE   | FALSE       | NONE                  | Aug 1, 2017 2:35:04 PM    | Configure |  |
|                               | 3                                           | Port 3 | FALSE   | FALSE       | NONE                  | Aug 1, 2017 2:35:11 PM    | Configure |  |
|                               | 4                                           | Port 4 | FALSE   | FALSE       | NONE                  | Aug 1, 2017 2:35:19 PM    | Configure |  |
|                               | 5                                           | Port 5 | FALSE   | FALSE       | NONE                  | Aug 1, 2017 2:35:27 PM    | Configure |  |
|                               | 6                                           | Port 6 | FALSE   | FALSE       | NONE                  | Aug 1, 2017 2:35:36 PM    | Configure |  |
|                               | 7                                           | Port 7 | TRUE    | TRUE        | DirectionalPower+VSWR | Aug 9, 2017 3:45:32 PM    | Configure |  |
|                               | 8                                           | Port 8 | TRUE    | TRUE        | DirectionalPower+VSWR | Aug 9, 2017 3:45:26 PM    | Configure |  |
| ~                             |                                             |        |         |             |                       |                           |           |  |

Figure 58 – Serial Port Configuration Screen

When the Summit is powered on with the TASC Directional Power Device with VSWR connected, the device status LED will initially flash blue and then turn solid green.

From the Serial Port Configuration Screen, select the port tab for the serial port that was configured, to view the device Summary screen. After the TASC Directional Power Device with VSWR has been powered on for 45 seconds, values will be read from the device. Data will be displayed instantaneously while the device is connected, from that point on.

The address of the sensor must be 255 to be able to communicate with the Crest software. If there is no communication (values are not changing at the Parameters tab, and the Device Information tab does not show the SERIAL #), try pressing the Reset Device button on the Device Information tab.

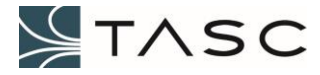

| Summit A                 | idmin ×                                                                             |                          |         |             |               |                |           |                     |           |                        | 800                                                                                                    |
|--------------------------|-------------------------------------------------------------------------------------|--------------------------|---------|-------------|---------------|----------------|-----------|---------------------|-----------|------------------------|----------------------------------------------------------------------------------------------------|
| $\epsilon \rightarrow c$ | 10.10.7.84/#/summ                                                                   | nit/serialports/device/2 | 7       |             |               |                |           |                     |           |                        | Q 🕁 😼                                                                                                    |
| <b>/</b> Isu             | mmit                                                                                |                          |         |             |               |                |           |                     |           |                        | Service<br>Service<br>Ser |
| Si Si                    | ummit \ Serial Port                                                                 |                          |         |             |               |                |           |                     |           |                        |                                                                                                    |
| ₩<br>N<br>D<br>D         | Serial Port 8 Cc<br>Jame: Port 8<br>Device: DirectionalPow<br>Device Send Events: T | enfiguration<br>Ver+VSWR |         |             |               |                |           |                     |           |                        |                                                                                                    |
| ll                       | Parameters Device In                                                                | formation                |         |             |               |                |           |                     |           |                        |                                                                                                    |
|                          | PARAMETER                                                                           | VALUE                    | ENABLED | SEND EVENTS | LOW THRESHOLD | HIGH THRESHOLD | FORMULA   | HOLD TIME (SECONDS) | QUALIFIER | LAST STATE CHANGE      | MANAGE                                                                                                    |
|                          | Forward Power                                                                       | 0.0 mW                   | TRUE    | FALSE       | 0.00 W        | 500.00 W       | Watts 👻   | 0                   | 0         | Aug 9, 2017 4:18:18 PM | Configure                                                                                                    |
|                          | Reflected Power                                                                     | 30.0 mW                  | TRUE    | FALSE       | 0.00 W        | 50.00 W        | Watts 👻   | 0                   | 0         | Aug 9, 2017 4:18:18 PM | Configure                                                                                                    |
|                          | VSWR                                                                                | 1.00                     | TRUE    | FALSE       | 1.10          | 1.50           |           |                     |           | Aug 9, 2017 4:22:37 PM | Configure                                                                                                    |
|                          | Temperature                                                                         | 24.8 C                   | TRUE    | FALSE       | -50.0 C       | 50.0 C         | Celsius 👻 | 0                   |           | Aug 9, 2017 4:18:19 PM | Configure                                                                                                    |
|                          |                                                                                     |                          |         |             |               |                |           |                     |           |                        |                                                                                                    |
|                          |                                                                                     |                          |         |             |               |                |           |                     |           |                        |                                                                                                    |

## Figure 59 – Crest Directional Power Device with VSWR - Parameters Tab

A description of the information displayed and the button actions, for the Non-directional Power Device screen, is displayed in the following table:

| Screen Item           | Description                                                                                                    |  |  |  |  |
|-----------------------|----------------------------------------------------------------------------------------------------|--|--|--|--|
| Device Send<br>Events | Indicates whether SEND EVENTS was enabled at the Serial Port<br>Configuration screen, for this particular port. Values are: TRUE and<br>FALSE.                                                   |  |  |  |  |
| PARAMETER             | Parameters readings available from the device, updated every $1 - 3$ seconds.                                                                                                    |  |  |  |  |
| VALUE                 | Value of the associated parameter in the selected unit, displayed regardless of thresholds, and hold time.<br>The background colour represents the current state of the measured adjusted value. |  |  |  |  |
|                       | Measured value is in range.                                                                                                    |  |  |  |  |
|                       | Measured value is less than LOW THRESHOLD.                                                                                                    |  |  |  |  |
|                       | ↑ Measured value is greater than HIGH THRESHOLD.                                                                                                    |  |  |  |  |
|                       | See Table 14 – Analog Input value changes reporting, for more information about when the VALUE changes                                                                                           |  |  |  |  |

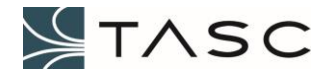

| ENABLED        | Values are actively read for the Parameter (TRUE), or not actively read (FALSE).                                                                                                    |  |  |  |  |  |  |
|----------------|----------------------------------------------------------------------------------------------------|--|--|--|--|--|--|
| SEND EVENTS    | SNMP and Email (SMTP) events will be sent when the Parameter crosses a threshold boundary as per Table 14 – Analog Input value changes reporting (TRUE), or not sent (FALSE).                                                                                                    |  |  |  |  |  |  |
| LOW THRESHOLD  | Used to trigger an event when the Parameter value drops below this value and the hold time is exceeded. Crest accepts two decimal places for entry.                                                                                                    |  |  |  |  |  |  |
| HIGH THRESHOLD | Used to trigger an event when the Analog Input value, adjusted by the OFFSET, goes above this value and the hold time is exceeded. Crest accepts two decimal places for entry.                                                                                                    |  |  |  |  |  |  |
| FORMULA        | Selected units for display of the value. Configurable from drop-down menus.                                                                                                    |  |  |  |  |  |  |
| HOLD TIME      | Optional hold timer setting $(0 - 5 \text{ seconds})$ . Used to prevent multiple threshold crossings, when the measured value hovers around a threshold. The 0 second default value is the processing speed of Parameter values (approximately two seconds). The voltage must remain beyond the threshold for a period in excess of the hold time, before an event is triggered. Conversely, if the value starts beyond a threshold, the value must be in normal range for a period in excess of the hold time, before an event is triggered. |  |  |  |  |  |  |
|                | The background colour represents the state of the hold timer.                                                                                                    |  |  |  |  |  |  |
|                | 5 Hold time is set to five seconds, and timer is not currently counting (inactive).                                                                                                    |  |  |  |  |  |  |
|                | 5 Hold time is set to five seconds, and the timer is counting after the threshold change.                                                                                                    |  |  |  |  |  |  |
|                | 5 Hold time is set to five seconds, and the timer has reached five seconds after a threshold change.                                                                                                    |  |  |  |  |  |  |
| QUALIFIER      | Optional Digital Input that "gates" this device Parameter. The qualified Parameter is not reported as an event, unless the "gating" Digital Input is active. Possible values are 1 – 48.                                                                                                    |  |  |  |  |  |  |
|                | The background colour represents the state of the qualifier.                                                                                                    |  |  |  |  |  |  |
|                | 1 Digital Input 1 qualifier is Off.                                                                                                    |  |  |  |  |  |  |

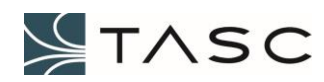

77

|                      | Digital Input 1 qualifier's hold time has expired, and is On.                                                          |  |  |  |
|----------------------|----------------------------------------------------------------------------------------------------|--|--|--|
| LAST STATE<br>CHANGE | The time that the Parameter value crossed a threshold boundary as per Table 14 – Analog Input value changes reporting. |  |  |  |
| Configure button     | Change the configuration settings for the Parameter.                                                                   |  |  |  |

Table 28 – TASC Directional Power Device with VSWR – Summary Tab

| A D X                    |                                                                                                    |                  |                    |          |           |
|--------------------------|----------------------------------------------------------------------------------------------------|------------------|--------------------|----------|-----------|
| $\leftarrow \rightarrow$ | C 🛆 🛈 10.10.                                                                                                    | 7.84/#/summit/se | rialports/device/7 |          | @☆:       |
|                          | Summit                                                                                                    |                  |                    |          | · ·       |
| 冷                        | Summit \ Serial P                                                                                                    | Port             |                    |          |           |
|                          | <ul> <li>Serial Port 8 Configuration</li> <li>Name: Port 8<br/>Device: DirectionalPower+VSWR</li> <li>Device Send Events: TRUE</li> </ul> |                  |                    |          |           |
| .11                      | Parameters                                                                                                    | Device Informa   | ation              |          |           |
|                          | NAME                                                                                                    | ADDRESS          | MODEL              | FIRMWARE | SERIAL #  |
|                          | 4043 - #1                                                                                                    | ff               | 4043-1-430505-0201 | 65       | 165101944 |
| »                        | Reset Device                                                                                                    | Zero Offsets     | 5                  |          |           |

Figure 60 – Crest Directional Power Device with VSWR – About Tab

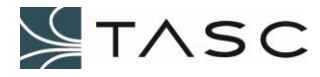

| Screen Item            | Description                                                                                                    |
|------------------------|----------------------------------------------------------------------------------------------------|
| Device Send<br>Events  | Indicates whether SEND EVENTS was enabled at the Serial Port<br>Configuration screen, for this particular port. Values are: TRUE and<br>FALSE. |
| NAME                   | 4043. Not configurable at this time.                                                                                                    |
| ADDRESS                | ff, which represents 255 in hexadecimal. The address must be ff, in order to communicate with the Crest software.                              |
| MODEL                  | Device model read from the device.                                                                                                    |
| FIRMWARE               | Firmware version read from the device.                                                                                                    |
| SERIAL #               | Serial number read from the device.                                                                                                    |
| Reset Device<br>button | Resets the address of the device to 255 (ff). The device must be connected in order to reset the address.                                      |
| Zero Offsets<br>button | Zero the device. This button should be pressed when there is no power present.                                                                 |

Table 29 – TASC Directional Power Device with VSWR – About Tab

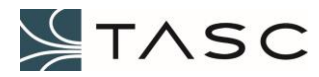